# The Employee Activity Reporting System

## TEARS

### **Coordinator Instructions**

July, 2008

**Note:** The screen shots used in this document are from one of the testing environments, however, they are an accurate representation of production. Screen shots of Effort Reports are not included due to the fact that the data in the test environment is live data and some of the information on the Effort Report is confidential.

#### **Cost Sharing Setup**

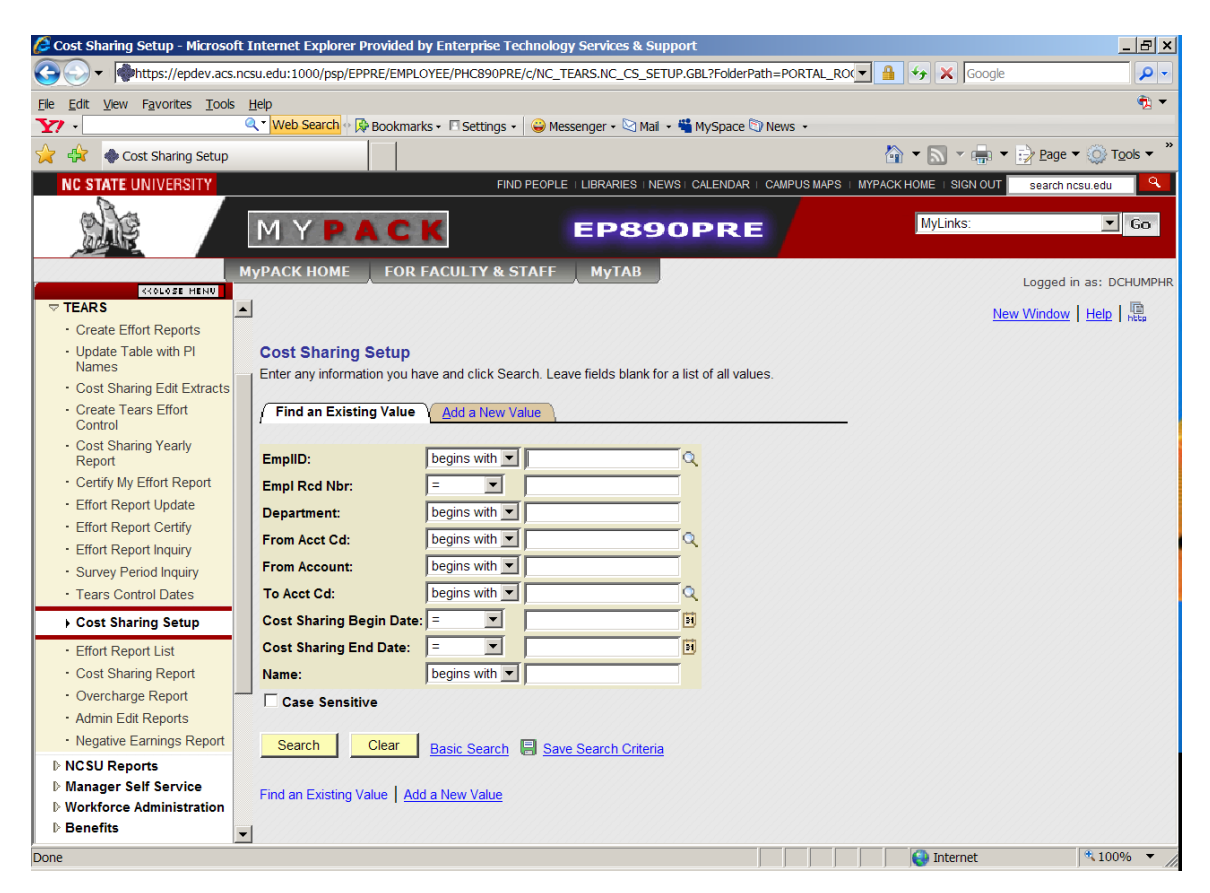

The 'Cost Sharing Setup' menu option can be used to display and existing Setup or to add a new Setup. 'Find an Existing Value' is used to display a Setup that has already been entered. You can use this tab just to inquire or to make changes to an existing Setup. 'Add a New Value' is used to add a new Setup. Enter any information you have into the fields shown and click 'Search.'

NOTE: There are some instances when an existing Setup cannot be changed. If it is for an effort reporting period for which an Effort Report has already been generated.

Examples:

A Setup for 7/1/06 to 6/30/07 cannot be changed at all because the Effort Reports for Fiscal Year 2007 have been generated and certified.

A Setup for 7/1/06 to 6/30/09 – only the end date can be changed because the begin date is for a time period where an Effort Report has already been generated. If you needed to change the percentage for Fiscal Year 2009 you would need to change the end date to 6/30/08, save your change, and then add a new Setup for Fiscal Year 2009.

| 🖉 Cost Sharing Setup - Microsoft Internet Explorer Provided by Enterprise Technology Services & Support     |                            | _ <u>-</u>                |
|----------------------------------------------------------------------------------------------------|----------------------------|---------------------------|
| whttps://epdev.acs.ncsu.edu:1000/psp/EPPRE/EMPLOYEE/PHC890PRE/c/NC_TEARS.NC_CS_SETUP.GBL?FolderPath=PORTAL_ | RO(🔻 🔒 🔸 🗙 Google          | <b>₽</b> -                |
| Ele Edit View Favorites Iools Help                                                                          |                            |                           |
| Yr - 🔍 Web Search 🖗 Bookmarks - 🗉 Settings - 🤤 Messenger - 🖓 Mail - 🖏 MySpace 🖏 News -                      |                            |                           |
| 🙀 🏟 Cost Sharing Setup                                                                                      | 🏠 🕶 🔜 👻 🖶 🕶                | 📝 Page 🔻 🍥 Tools 👻 🎽      |
| NC STATE UNIVERSITY FIND PEOPLE   LIBRARIES   NEWS   CALENDAR   CAMPUS MAP                                  | S   MYPACK HOME   SIGN OUT | search ncsu.edu           |
| MYPACK EP890PRE                                                                                             | MyLinks:                   | ▼ Go                      |
| MyPACK HOME FOR FACULTY & STAFF MyTAB                                                                       |                            | Logged in as: DCHUMPHR    |
|                                                                                                    | New                        | (Window   Help   🖻        |
| Create Effort Reports                                                                                       | <u>1404</u>                | V VVIIIdOW   IICh2   http |
| Update Table with PI     Cost Sharing Setup     Names                                                       |                            |                           |
| Cost Sharing Edit Extracts     Eind an Existing Value     Add a New Value                                   |                            |                           |
| Create Tears Effort Control                                                                                 |                            |                           |
| Cost Sharing Yearly     Report     EmpliD:     000006883     Q                                              |                            |                           |
| Certify My Effort Report                                                                                    |                            |                           |
| Effort Report Update     Department:     140/01                                                             |                            |                           |
| Effort Report Certify     From Acct Cd: 271083                                                              |                            |                           |
| Effort Report Inquiry     From Account: 51319                                                               |                            |                           |
| Survey Period Inquiry     To Acct Cd:     538021                                                            |                            |                           |
| Tears Control Dates Cost Sharing Begin Date: 7/1/2008                                                       |                            |                           |
| Cost Sharing Setup Cost Sharing End Date: 6/30/2009                                                         |                            |                           |
| Effort Report List                                                                                          |                            |                           |
| Cost Sharing Report     Add                                                                                 |                            |                           |
| Overcharge Report                                                                                           |                            |                           |
| Admin Edit Reports     Find an Existing Value     Add a New Value                                           |                            |                           |
| Negative Earnings Report                                                                                    |                            |                           |
| NCSU Reports     Manager Self Service                                                                       |                            |                           |
| D Workforce Administration                                                                                  |                            |                           |
| ▶ Benefits                                                                                                  |                            |                           |
|                                                                                                    | Internet                   | € 100% ▼                  |

The 'Add a New Value' tab is used to add a new Setup. Type in the information for the employee you wish to add as shown above. Please note that the 'Employee Record Number' defaults to zero, which is applicable for the majority of employees, however, Graduate Students sometimes have more than one job so they have multiple job records. You must use the correct record or you will not have any cost sharing showing on the Cost Sharing Reports or the Effort Report. Also, you should always use the full 6 digit OUC where the employee is assigned, and remember that the employee must have salary charged to the 'From Account Code' and 'From Account' entered on the Setup or you will not have any cost sharing showing on the Cost Sharing Report. Once you have entered the information click 'Add.'

| Cost Sharing Setup - Microsoft Internet Explorer Provided by Enterprise Technology Services & Support                                     | _ <u>-</u>             |
|----------------------------------------------------------------------------------------------------|------------------------|
| 🚱 🕞 🔻 🕸 https://epdev.acs.ncsu.edu:1000/psp/EPPRE/EMPLOYEE/PHC890PRE/c/NC_TEARS.NC_CS_SETUP.GBL?FolderPath=PORTAL_RC 🔽 🔒 😽 🗙 Google       | <b>₽</b> -             |
| Ele Edit View Favorites Iools Help                                                                                                    |                        |
| Y • Q • Web Search • P Bookmarks • 🗆 Settings • 🙄 Messenger • 🖸 Mail • 🍟 MySpace 🗊 News •                                                 |                        |
| 🙀 🏟 Cost Sharing Setup 💧 🕆 📾 🕆 👘 🔻                                                                                                    | Page ▼ ② Tools ▼ ″     |
| NC STATE UNIVERSITY FIND PEOPLE   LIBRARIES   NEWS   CALENDAR   CAMPUS MAPS   MYPACK HOME   SIGN OUT                                      | search ncsu.edu        |
| MYPACK EP890PRE                                                                                                    | ▼ Go                   |
| MyPACK HOME FOR FACULTY & STAFF MyTAB                                                                                                    | Logged in as: DCHUMPHR |
|                                                                                                    | _                      |
| Cost Sharing Setup                                                                                                    |                        |
| Please enter the Cost Share Information, press the Verify button, then press the Save button                                              |                        |
| *EmpliD 000006883 Employee Name Holder Jr.Jimmie W                                                                                        |                        |
| Employee Pay Type 12 Employee Rcd# 0 *Department 140701 Q IES Operations                                                                  |                        |
|                                                                                                    |                        |
|                                                                                                    |                        |
|                                                                                                    |                        |
| *Begin Date 10/10/12000 PJ *End Date 100/00/2003 PJ                                                                                       |                        |
| Cost Sharing Percent %                                                                                                    |                        |
| Verify Survey Period Cancel                                                                                                    |                        |
| Customize   Find   View All   🗮 First 🗹 1 of 1 🕑 Last                                                                                     |                        |
| Cost Sharing<br>Percent         Survey Period ID         Survey Period %         Enform Report %         User ID         Created Datetime |                        |
|                                                                                                    |                        |
|                                                                                                    |                        |
|                                                                                                    |                        |
|                                                                                                    |                        |
| j                                                                                                    | € 100% ▼               |

Add the 'Cost Sharing Percent' and click 'Verify Survey Period.'

| NC STATE UNI            | VERSITY                                                                   | FIND PEOPLE                                          | I LIBRARIES I NEWS I CALENDA               | R   CAMPUS MAPS | I MYPACK HOME I SIGN OUT | search ncsu.edu | ä       |
|-------------------------|---------------------------------------------------------------------------|------------------------------------------------------|--------------------------------------------|-----------------|--------------------------|-----------------|---------|
|                         | MYPA                                                                      | CK                                                   | EP890PR                                    | E /             | MyLinks:                 | <u> </u>        | Go      |
|                         | МуРАСК НОМЕ                                                               | FOR FACULTY & STAFF                                  | МуТАВ                                      |                 |                          | Logged in as: D | CHUMPHR |
| OPEN MENO 22            |                                                                           |                                                      |                                            |                 | New Window Help          | Customize Page  | http    |
| Cost Sharing Set        | tup                                                                       |                                                      |                                            |                 |                          |                 |         |
|                         | Cost Chara Information, areas the Ver                                     | f. h. Han then seen the Court                        |                                            |                 |                          |                 |         |
| Please enter the        | Cost Share information, press the ver                                     | ny button, then press the Save b                     | ullon                                      | ▲               |                          |                 |         |
| ,<br>*Em                | DIID 000006883 Employ                                                     | ee Name Holder Ir Jimmie W                           |                                            | _               |                          |                 |         |
| Employee Pay T          | Type 12 Employ                                                            | ee Rcd# 0 *Depart                                    | ment 140701 Q IES Opera                    | ations          |                          |                 |         |
| *From Account C         | ode 271083 Q 51319                                                        | CONTRACTS & GRANTS                                   |                                            |                 |                          |                 |         |
| *To Account C           | ode 538021 Q 51119                                                        | Cont/Grant Residue                                   |                                            |                 |                          |                 |         |
| *Begin [                | Date 07/01/2008 1 *End D                                                  | ate 06/30/2009 🗊                                     |                                            |                 |                          |                 |         |
| Cost Sharing Pe         | rcent 5 %                                                                 |                                                      |                                            |                 |                          |                 |         |
| Verify Survey Pe        | eriod Cancel                                                              |                                                      |                                            |                 |                          |                 |         |
|                         |                                                                           |                                                      | Customize   Find                           | View All   🛄    | First 🛃 1 of 1 🕩 Last    |                 |         |
| Cost Sharing<br>Percent | Survey Period ID                                                          | <u>Survey Period %</u><br>(days assigned/total days) | Effort Report %<br>(CS% x survey period %) | <u>User ID</u>  | Created Datetime         |                 |         |
| 5%                      | Fiscal Year 2009 (12/12)<br>Total of 365 days 2008-07-01 To<br>2009-06-30 | 100.000% (365/365)                                   | 5% (5% X 100.000%)                         | DCHUMPHR        | 08/05/08 1:06PM          |                 |         |
|                         |                                                                           |                                                      |                                            |                 |                          |                 |         |
|                         |                                                                           |                                                      |                                            |                 |                          |                 |         |
|                         |                                                                           |                                                      |                                            |                 |                          |                 |         |
|                         |                                                                           |                                                      |                                            |                 |                          |                 |         |
| Save                    |                                                                           |                                                      |                                            |                 |                          |                 |         |
|                         |                                                                           |                                                      |                                            |                 |                          |                 |         |
|                         |                                                                           |                                                      |                                            |                 | Internet                 | \$ 100          | )% 🔻 /  |

If the Setup looks the way you want it, click 'Save.' YOU MUST CLICK 'Save' before you exit or the Setup will not exist in the system. Clicking 'Verify Survey Period, DOES NOT SAVE the Setup.

NOTE: When you add a Setup it will not immediately appear on the Monthly/Grad Cost Sharing Report. A payroll has to be processed before the cost sharing will show on the report. Also, the 'Employee Pay Type' will automatically populate as long as the contract type was entered when the employee's job data was entered into the Human Resources System. This happens most often with Graduate Students. If it does not default you will have to add '9' or '12' manually.

#### **Cost Sharing Reports**

| 🖉 Cost Sharing Report - Microsoft             | Internet Explorer Provided by Enterprise Technology Services & Support                  |                              | _ & ×       |
|-----------------------------------------------|-----------------------------------------------------------------------------------------|------------------------------|-------------|
| COV The https://portal.acs.ncs                | u.edu/psp/EPPRD/EMPLOYEE/PHC890PRD/c/NC_TEARS.NC_RUNCTL_NCTR0015.GBL?FolderPath=PORTAL_ | ← X Google                   | <b>P</b> -  |
| Ele Edit View Favorites Tools                 | <u>f</u> elp                                                                            |                              | 📆 🔻         |
| <b>Y</b> 7 · 0                                | 🔍 Web Search 🗠 🖗 Bookmarks 🗸 🗉 Settings 🔹 🥪 Messenger 🔹 🖄 Mail 🔹 🍟 MySpace 🕥 News 🔹     |                              |             |
| 🚖 🙀 🏉 Cost Sharing Report                     |                                                                                         | 🔹 🔝 👻 🖶 🔹 🔂 <u>P</u> age 🕶 🔇 | j Tools ▼ " |
| NC STATE UNIVERSITY                           | FIND PEOPLE   LIBRARIES   NEWS   CALENDAR   CAMPUS MAPS   MYPACK                        | HOME   SIGN OUT search ncsu. | edu 🤍       |
|                                               | MYPACK                                                                                  | MyLinks:                     | ⊻ Go        |
| M                                             | YPACK HOME FOR FACULTY & STAFF MYTAB                                                    | Logged in as                 | : DCHUMPHR  |
| TEARS                                         |                                                                                         | New Window   Customize Pa    | age   🖳     |
| Create Effort Reports                         |                                                                                         |                              | The Prices  |
| Update Table with PI     Names                | Cost Sharing Rpt                                                                        |                              |             |
| Cost Sharing Edit Extracts                    |                                                                                         |                              |             |
| Create Tears Effort     Control               | User ID DCHUMPHR Run Control IDDCHUMPHR                                                 |                              |             |
| Cost Sharing Yearly<br>Report                 | EmplID Empl Rcd# 0                                                                      |                              |             |
| Certify My Effort Report                      | OR                                                                                      |                              |             |
| Effort Report Update                          | Department                                                                              |                              |             |
| Effort Report Certify                         |                                                                                         |                              |             |
| Effort Report Inquiry                         |                                                                                         |                              |             |
| Survey Period Inquiry     Tears Control Dates | To Acct Cd                                                                              |                              |             |
| Cost Sharing Setup                            |                                                                                         |                              |             |
| Cost Sharing Report                           | Report Frequency Fiscal Year Fiscal Period                                              |                              |             |
| Overcharge Report                             | Report Form PDF Form Clear Retrieve                                                     |                              |             |
| Admin Edit Reports                            |                                                                                         |                              |             |
| Negative Earnings Report                      |                                                                                         |                              |             |
| ▶ NCSU Reports                                | E Notify                                                                                |                              |             |
| ▷ Manager Self Service                        |                                                                                         |                              |             |
| ▷ Workforce Administration                    |                                                                                         |                              |             |
| D Benefits D Time and Labor                   |                                                                                         |                              |             |
|                                               |                                                                                         |                              |             |
|                                               | 74                                                                                      | 😜 Internet 🔍 🤻               | 100% 🔻 //   |

The 'Cost Sharing Report' menu option allows you to get cost sharing information for employees during the Fiscal Year. You can search by 'Employee ID,' 'Department,' or by 'Account Code/Account' (5XXXXX, 51119). Select 'Report Frequency,' from the drop down and choose 'Monthly' or 'Grads.' You must enter a 'Fiscal Year' and 'Fiscal Period.' (Monthly – Period 1 to 12, Grads – Period 1 to 26) Click 'Search' to display the report.

NOTE: If an account code is missing from a report, or you search by account code and do not get a report this means one of several things:

- 1) The Cost Sharing Setup was not entered.
- 2) The Cost Sharing Setup has been entered since the last payroll was run.
- 3) The 'From Account Code' or 'Account' used on the Cost Sharing Setup was invalid.
- 4) The employee had no salary charged to the 'From Account Code' and/or 'Account' used on the Cost Sharing Setup

| 🥭 Cost Sharing Yearly Report - Microsoft Internet Explorer Provided by Enterprise Technology Services & Support                                                                                                    |                               | _ 8 ×                            |
|----------------------------------------------------------------------------------------------------|-------------------------------|----------------------------------|
| Contraction of the second second seco | 🔒 🔸 🗙 Google                  | <b>P</b> -                       |
| Ele Edit View Favorites Iools Help                                                                                                    |                               | <ul> <li>•</li> <li>•</li> </ul> |
| 🍸 • 🔍 Mail • 🖏 MySpace 🕅 News •                                                                                                    |                               |                                  |
| 😭 🎲 🍘 Cost Sharing Yearly Report                                                                                                    | 🟠 🕶 🔜 👻 🖶 🖛 📝 <u>P</u> age 🕇  | r ⊚ T <u>o</u> ols ▼ "           |
| NC STATE UNIVERSITY FIND PEOPLE + LIBRARIES + NEWS + CALENDAR + CAMPUS MAPS + MYP                                                                                                    | ACK HOME   SIGN OUT search no | su.edu 🔍                         |
|                                                                                                    | MyLinks:                      | ▼ Go                             |
| MyPACK HOME FOR FACULTY & STAFF MyTAB                                                                                                    | Logged in                     | as: DCHUMPHR                     |
|                                                                                                    | New Window   Customize        | Page L .                         |
| Create Effort Reports                                                                                                    |                               | r ago i http                     |
| Update Table with PI     CS Yearly Report                                                                                                    |                               |                                  |
| Cost Sharing Edit Extracts                                                                                                    |                               |                                  |
| Create Tears Effort     Control     User ID DCHUMPHR Run Control ID DCHUMPHR                                                                                                    |                               |                                  |
| Cost Sharing Yearly Report EmpliD                                                                                                    |                               |                                  |
| Certify My Effort Report     OR                                                                                                    |                               |                                  |
| Effort Report Update                                                                                                    |                               |                                  |
| Effort Report Certify                                                                                                    |                               |                                  |
| Effort Report Inquiry     OR                                                                                                    |                               |                                  |
| Survey Period Inquiry                                                                                                    |                               |                                  |
| Cost Sharing Sature     From Acct Cd     From Account                                                                                                    |                               |                                  |
| Cost Sharing Setup     To Acct Cd     To Account                                                                                                    |                               |                                  |
| Overcharge Report                                                                                                    |                               |                                  |
| Admin Edit Reports     *Fiscal Year     Report Frequency Yearly                                                                                                    |                               | 8888                             |
| Negative Earnings Report                                                                                                    |                               |                                  |
| ▶ NCSU Reports                                                                                                    |                               |                                  |
| Manager Self Service     Clear                                                                                                    |                               |                                  |
| Workforce Administration                                                                                                    |                               |                                  |
| D Time and Jahor                                                                                                    |                               |                                  |
| Pavroll for North America                                                                                                    |                               |                                  |
| Done                                                                                                    | 😜 Internet                    | ₹100% ▼                          |

The 'Cost Sharing Yearly Report' menu option displays cost sharing as of the end of a Fiscal Year. This report is available AFTER the Effort Reports for a Fiscal Year have been generated. You may search by entering information into any of the fields shown. The only required field is the 'Fiscal Year.' This report updates anytime changes are made to an Effort Report. An '\*' on the report indicates that the dollar amounts shown may not agree with Labor Distribution. The asterisk will disappear once payroll processes only if the Effort Report agrees with Labor Distribution.

#### **Effort Report**

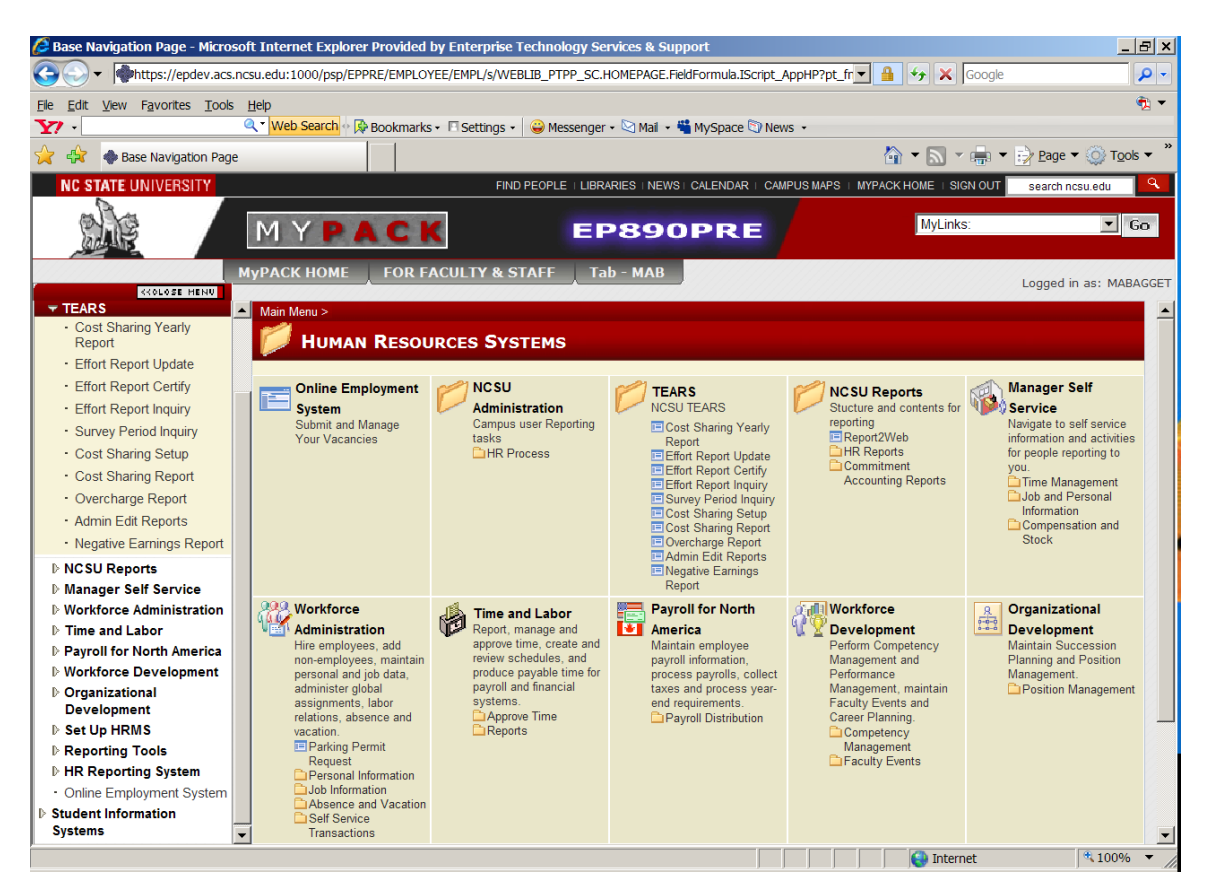

This screen shot shows the menu options available to Departmental and College TEARS Coordinators. Departmental access is limited to the 6 digit OUC range of the employee's department. College level access is limited to the first 2 digits of the college's OUC.

| 🜈 Effort Report Update - Microso                                                                                                    | oft Internet Explorer Provided by Enterprise Technology Services & Support                                                                                                    | _ & ×                                                                                                    |
|----------------------------------------------------------------------------------------------------|----------------------------------------------------------------------------------------------------|----------------------------------------------------------------------------------------------------|
| - whttps://epdev.acs.n                                                                                                    | .ncsu.edu:1000/psp/EPPRE/EMPLOYEE/PHC890PRE/c/NC_TEARS.NC_EFFORT_RPT.GBL?FolderPath=PORTAL_R 🚽 🔒 🍫 🗙 Google                                                                                                    | <b>₽</b> -                                                                                                    |
| <u>File Edit View Favorites Tools</u>                                                                                                    | Нер                                                                                                    | <ul> <li>The second second</li></ul> |
| Y7 ·                                                                                                    | 🔍 💘 Web Search 🗠 🖗 Bookmarks 🗸 🗖 Settings 🔹 🤪 Messenger 🗸 🖄 Mail 🤹 🍟 MySpace 🖏 News 🔹                                                                                                    |                                                                                                    |
| 😭 🎲 🚸 Effort Report Update                                                                                                    | e 📓 🖌 🗟 🗸 🖶 🕇 🖻                                                                                                    | ′ <u>P</u> age ▼ ۞ T <u>o</u> ols ▼ "                                                                                                    |
| NC STATE UNIVERSITY                                                                                                    | FIND PEOPLE   LIBRARIES   NEWS+ CALENDAR   CAMPUS MAPS   MYPACK HOME   SIGN OUT                                                                                                    | search ncsu.edu                                                                                                    |
|                                                                                                    | MYPACK EP890PRE                                                                                                    | ▼ Go                                                                                                    |
| •                                                                                                    | MyPACK HOME FOR FACULTY & STAFF Tab - MAB                                                                                                    | ogged in as: MABAGGET                                                                                                    |
| TEARS                                                                                                    | A New M                                                                                                    | realized and the                                                                                                    |
| Cost Sharing Yearly                                                                                                    |                                                                                                    | Indow   Help   HEEp                                                                                                    |
| Report                                                                                                    | Effort Report                                                                                                    |                                                                                                    |
| Effort Report Update                                                                                                    | Enter any information you have and click Search. Leave fields blank for a list of all values.                                                                                                    |                                                                                                    |
| Effort Report Certify     Effort Report Inquiry     Survey Period Inquiry     Cost Sharing Setup     Cost Sharing Report     Overcharge Report     Admin Edit Reports     Negative Earnings Report     NOSU Reports     Manager Self Service     Workforce Administration     Time and Labor     Payroll for North America     Workforce Development     Vorkforcel | Find an Existing Value       EmpliD:     begins with ▼       Survey Period ID:     begins with ▼       Department:     begins with ▼       Certified Flag:     ■       Terrified Flag:     ■       Agrees with Labor:     ■       Fiscal Year:     ■       East Name:     begins with ▼       First Name:     begins with ▼       Case Sensitive |                                                                                                    |
| Development                                                                                                    |                                                                                                    |                                                                                                    |
| ▶ HR Reporting System                                                                                                    |                                                                                                    |                                                                                                    |
| Online Employment System                                                                                                    |                                                                                                    |                                                                                                    |
| Student Information                                                                                                    | ▼                                                                                                    |                                                                                                    |
|                                                                                                    | 📄 📄 📔 候 Internet                                                                                                    | \$100% ▼ //                                                                                                    |

The 'Effort Report Update' menu option allows you to update an effort report that has not been certified. If the Effort Report has been certified it must be uncertified before it can be updated. You can enter information into any of the fields shown to search for an effort report. It is best to enter as much information as you have. Entering more information makes the search run faster and limits the amount of information returned to just what is needed. Enter any information you have and click 'Search.'

**Important Note:** When updating a row that appears on the Effort Report as '0\*', changing the row to a true '0' does not change the cost sharing amount to zero dollars. If it should truly be zero you will need to delete the row. Also, when changing any row to zero, it is best to make the change to zero and click on 'Save,' and then go back in and delete the zero row(s) and click 'Save' again. This keeps the zero rows from displaying on the Effort Report. Remember to click 'Save' to save the changes you have made to the Effort Report.

| 🜈 Effort Report Certify - Micros                 | soft Internet Explorer Provided by Enterprise Technology Services & Support                               | _ 8 ×                                           |
|--------------------------------------------------|----------------------------------------------------------------------------------------------------|-------------------------------------------------|
| G v https://epdev.acs                            | s.ncsu.edu:1000/psp/EPPRE/EMPLOYEE/PHC890PRE/c/NC_TEARS.NC_EFFORT_RPT_CRT.GBL?FolderPath=POR 🗾 🔒 😽 🗙 Goog | jle 🔎 🗸                                         |
| Elle Edit View Favorites Tools                   | s <u>H</u> elp                                                                                            |                                                 |
| Y7 ·                                             | 🔍 🔍 Web Search 🗠 🖗 Bookmarks 🗸 🖻 Settings 🗧 😂 Messenger 🗸 🖄 Mail 🧸 📸 MySpace 🕥 News 🔹                     |                                                 |
| 🔆 🍄 effort Report Certify                        | / À ▼ ₪ × ₪                                                                                               | • $\xrightarrow{P}$ Page • $\bigcirc$ Tools • " |
| NC STATE UNIVERSITY                              | FIND PEOPLE I LIBRARIES I NEWST CALENDAR I CAMPUS MAPS I MYPACK HOME I SIGN OU                            | JT search ncsu.edu 🍳                            |
|                                                  | MYPACK EP890PRE                                                                                           | <u>▼</u> Go                                     |
|                                                  | MyPACK HOME FOR FACULTY & STAFF Tab - MAB                                                                 | Logged in as: MABAGGET                          |
| TEARS<br>• Cost Sharing Yearly<br>Report         |                                                                                                    | New Window   Help   E                           |
| Effort Report Update                             | Effort Report Certify                                                                                     |                                                 |
| Effort Report Certify                            | Find an Existing Value                                                                                    |                                                 |
| Effort Report Inquiry                            |                                                                                                    |                                                 |
| Survey Period Induiry     Cost Sharing Setup     | EmpIID: begins with 💌                                                                                     |                                                 |
| Cost Sharing Report                              | Survey Period ID: begins with 💌                                                                           |                                                 |
| Overcharge Report                                | Department: begins with                                                                                   |                                                 |
| Admin Edit Reports                               |                                                                                                    |                                                 |
| Negative Earnings Report                         | Agrees with Labor:                                                                                        |                                                 |
| ▷ NCSU Reports                                   | Fiscal Year:                                                                                              |                                                 |
| Manager Self Service                             | Last Name: begins with                                                                                    |                                                 |
| Workforce Administration     Time and Labor      | First Name: begins with                                                                                   |                                                 |
| Payroll for North America                        |                                                                                                    |                                                 |
| ▶ Workforce Development                          |                                                                                                    |                                                 |
| Organizational<br>Development                    | Search Clear Basic Search Save Search Criteria                                                            |                                                 |
| ▶ Set Up HRMS                                    |                                                                                                    |                                                 |
| Reporting Tools                                  |                                                                                                    |                                                 |
| HR Reporting System     Online Employment System |                                                                                                    |                                                 |
| Student Information                              |                                                                                                    |                                                 |
| Custome                                          |                                                                                                    |                                                 |
|                                                  | j j j j j 🤤 Internet                                                                                      | * 100% -                                        |

The 'Effort Report Certify' menu option is used to display and certify an Effort Report that is for someone other than the actual employee. Access to this menu option is limited to the Dean, Department Head, or TEARS Coordinator. Any current employee that has an Effort Report can also use this menu option to display and certify their Effort Report, however, accessing the Effort Report through Employee Self Service is the easiest option. You may search using any of the fields shown. Enter any information you may have and click 'Search.'

| 🜈 Effort Report Inquiry - Microse                                                                                                    | soft Internet Explorer Provided by Enterprise Technology Services & Support                                                                                                    | _ & ×                 |
|----------------------------------------------------------------------------------------------------|----------------------------------------------------------------------------------------------------|-----------------------|
| - whttps://epdev.acs.r                                                                                                    | .ncsu.edu:1000/psp/EPPRE/EMPLOYEE/PHC890PRE/c/NC_TEARS.NC_EFFORT_RPT_INQ.GBL?FolderPath=PORT 🗾 🔒 🍫 🗙 Google                                                                                                    | <b>P</b> -            |
| <u>File Edit View Favorites Tools</u>                                                                                                    | 5 Help                                                                                                    | <ul> <li>•</li> </ul> |
| Y7 ·                                                                                                    | 🔍 🔍 Web Search 🖗 Bookmarks 🗸 🔲 Settings 🛌 🤪 Messenger 🗸 🖄 Mail 👻 🖏 MySpace 🗊 News 🔹                                                                                                    |                       |
| 🔆 🕸 🗣 Effort Report Inquiry                                                                                                    | / ▲ 🔊 👻 👘 🛨 🔂 Page 🕶 🔇                                                                                                    | j) T <u>o</u> ols ▼ " |
| NC STATE UNIVERSITY                                                                                                    | FIND PEOPLE   LIBRARIES   NEWS   CALENDAR   CAMPUS MAPS   MYPACK HOME   SIGN OUT search ncsu                                                                                                    | edu 🤍                 |
|                                                                                                    | MYPACK EP890PRE                                                                                                    | ▼ Go                  |
|                                                                                                    | MyPACK HOME FOR FACULTY & STAFF Tab - MAB Logged in as                                                                                                    | s: MABAGGET           |
|                                                                                                    | New Window H                                                                                                    | lelp                  |
| Cost Sharing Yearly     Report                                                                                                    | Effort Doport Inquiny                                                                                                    |                       |
| Effort Report Update                                                                                                    | Enter any information you have and click Search. Leave fields blank for a list of all values.                                                                                                    |                       |
| Effort Report Certify                                                                                                    |                                                                                                    |                       |
| Effort Report Inquiry                                                                                                    | / Find an Existing Value                                                                                                    |                       |
| Survey Period Inquiry     Cost Sharing Setup     Cost Sharing Report     Overcharge Report     Admin Edit Reports     Negative Earnings Report     Manager Self Service     Workforce Administration     Time and Labor     Payroll for North America     Workforce Development     Organizational     Development     Set Up HRMS     Reporting Tools     HR Reporting System     Online Employment System     Student Information | EmplID:       begins with          Survey Period ID:       begins with          Department:       begins with          Current or History:       begins with          Current or History:       begins with          Current or History:       begins with          Current or History:       begins with          Current or History:       begins with          Current or History:       begins with          Cartified Flag:       =         Fiscal Year:       =         Itast Name:       begins with          Eiscal Year:       =         Case Sensitive |                       |
| Custama Dono                                                                                                    | Totomat #                                                                                                    | 100% -                |
| Done                                                                                                    |                                                                                                    | 100% •                |

The 'Effort Report Inquiry' menu option is used to display Effort Reports. This menu option cannot be used to certify or make changes to an Effort Report. This menu can be used to search for Effort Reports that agree/do not agree with Labor Distribution, as well as for Effort Reports that have/have not been certified. You may search using any of the fields shown. Enter any information you may have and click 'Search.'

NOTE: Using this search option will only display a maximum of 300 records. If you are in a large College and want to see, for example, all Effort Reports that have not been certified at the 2 digit OUC level, it is recommended that you use the 'Effort Report List' search option instead.

#### **Administrative Reports**

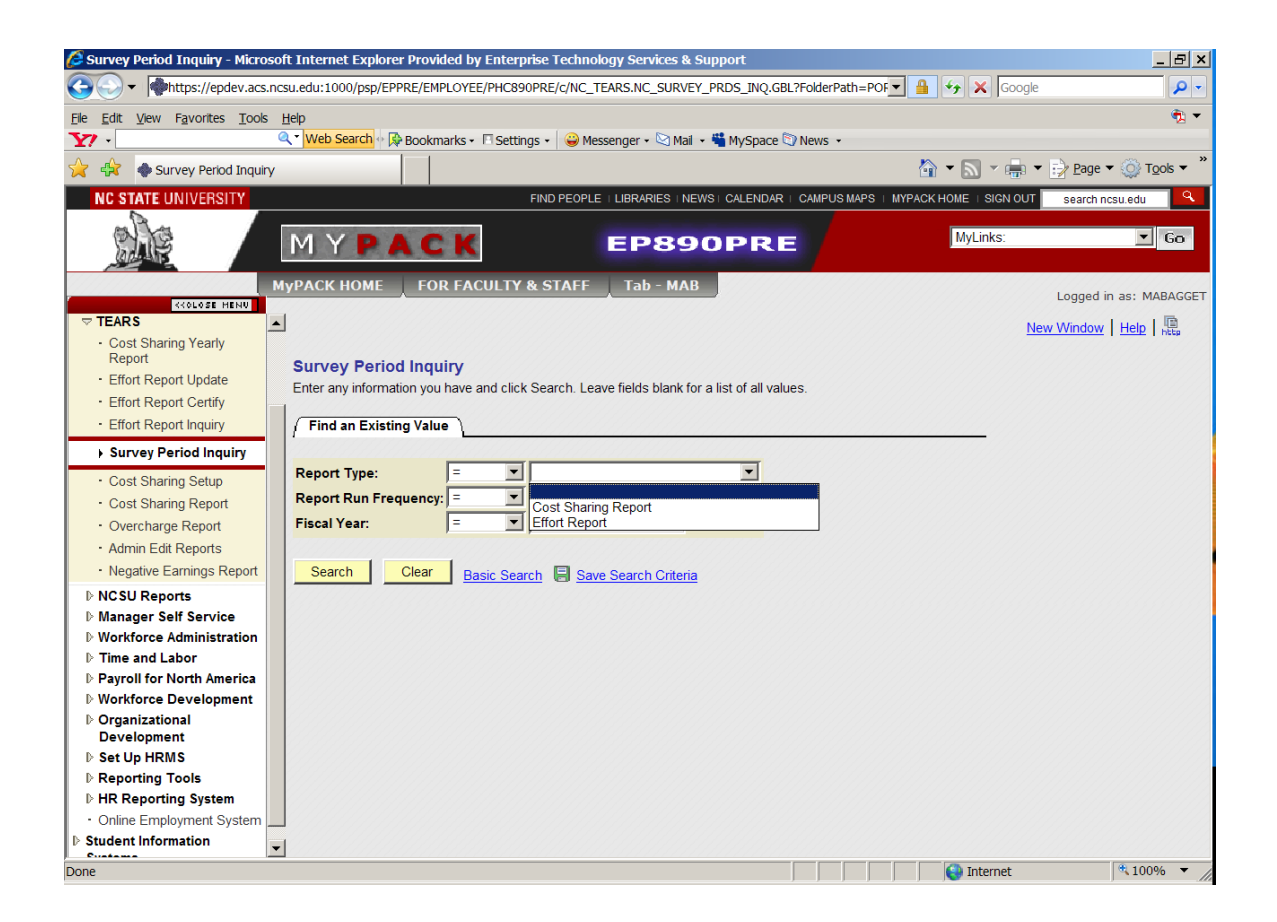

The Survey Period Inquiry menu option is primarily for use by the Office of Contracts and Grants so it will not be discussed in detail. It is used to see the survey periods that have been created and the Effort Reports that have been generated. You now have the option to run some of the edit reports that could only be run by the Office of Contracts and Grants in the past. Our office will continue to run and distribute these reports as we have in the past, however, you may run them if you choose to do so. Please note that there is no OUC restriction on the reports as they contain no confidential information, therefore the reports will display information for all Colleges not just yours. You may run the reports using the 'CSV' option and save them as an Excel file. This will allow you to sort and delete information as you choose. The reports and instructions are discussed below.

| Overcharge Report - Microsof                                                                                    | oft Internet Explorer Provided by Enterprise Technology Services & Support                                   | <u>_ 8 ×</u>                       |
|----------------------------------------------------------------------------------------------------|----------------------------------------------------------------------------------------------------|------------------------------------|
|                                                                                                    | s.ncsu.edu:1000/psp/EPPRE/EMPLOYEE/PHC890PRE/c/NC_TEARS.NC_RUN_NCTR0018.GBL?FolderPath=PORTAI 🚽 🔒 🐓 🗙 Google | <b>₽</b> -                         |
| <u>File Edit View Favorites Tools</u>                                                                           | is <u>H</u> elp                                                                                              | R 🕈                                |
| <b>Y</b> 7 ·                                                                                                    | 🔍 🔍 Web Search 🗄 🦗 Bookmarks 🔹 🗖 Settings 🛌 🤪 Messenger 🗸 🖄 Mail 🔹 🖏 MySpace 🗊 News 🔹                        |                                    |
| 🔆 🔅 🔷 Overcharge Report                                                                                         | a 🖌 🖌 🖓 🗸 🖨 🗸 🔂                                                                                              | <u>P</u> age ▼                     |
| NC STATE UNIVERSITY                                                                                             | FIND PEOPLE   LIBRARIES   NEWS   CALENDAR   CAMPUS MAPS   MYPACK HOME   SIGN OUT                             | earch ncsu.edu                     |
|                                                                                                    | MYPACK EP890PRE                                                                                              | ▼ Go                               |
|                                                                                                    | MyPACK HOME FOR FACULTY & STAFF Tab - MAB                                                                    | agged in as: MABAGGET              |
|                                                                                                    |                                                                                                    |                                    |
| <ul> <li>Cost Sharing Yearly<br/>Report</li> <li>Effort Report Update</li> <li>Effort Report Certify</li> </ul> | Overcharge Report                                                                                            | <u>Indow</u>   <u>Inelp</u>   Nebp |
| Effort Report Inquiry                                                                                           |                                                                                                    |                                    |
| <ul> <li>Survey Period Inquiry</li> </ul>                                                                       | Run Control ID:                                                                                              |                                    |
| Cost Sharing Setup                                                                                              |                                                                                                    |                                    |
| Cost Sharing Report                                                                                             | Add                                                                                                    |                                    |
| Overcharge Report                                                                                               |                                                                                                    |                                    |
| Admin Edit Reports                                                                                              | Find an Existing Value Add a New Value                                                                       |                                    |
| <ul> <li>Negative Earnings Report</li> </ul>                                                                    |                                                                                                    |                                    |
| ▷ NCSU Reports                                                                                                  |                                                                                                    |                                    |
| Workforce Administration                                                                                        |                                                                                                    |                                    |
| ▷ Time and Labor                                                                                                |                                                                                                    |                                    |
| Payroll for North America                                                                                       |                                                                                                    |                                    |
| Vorkforce Development                                                                                           |                                                                                                    |                                    |
| Organizational<br>Development                                                                                   |                                                                                                    |                                    |
| ▶ Set Up HRMS                                                                                                   |                                                                                                    |                                    |
| ▶ Reporting Tools                                                                                               |                                                                                                    |                                    |
| ▶ HR Reporting System                                                                                           |                                                                                                    |                                    |
| <ul> <li>Online Employment System .</li> </ul>                                                                  |                                                                                                    |                                    |
| Student Information                                                                                             |                                                                                                    |                                    |
| Done                                                                                                    | internet                                                                                                    | € 100% ▼ /                         |

The 'Overcharge Reports' are used to identify discrepancies between the percentages entered on the Cost Sharing Setup that was entered and what was actually paid off of the funding account code. There are 2 reports, a Partial and a Total Overcharge Report. The 'Partial Overcharge Report' shows employees where a setup was entered on a funding account code that has some funds paid off of the account code but what was paid is insufficient to cover the setup request. The 'Total Overcharge Report' shows employees where a setup was entered on a funding account code that had no funds paid off of the account code to cover the request. It may be necessary to process payroll redistributions or make adjustments to the setup to correct the discrepancy.

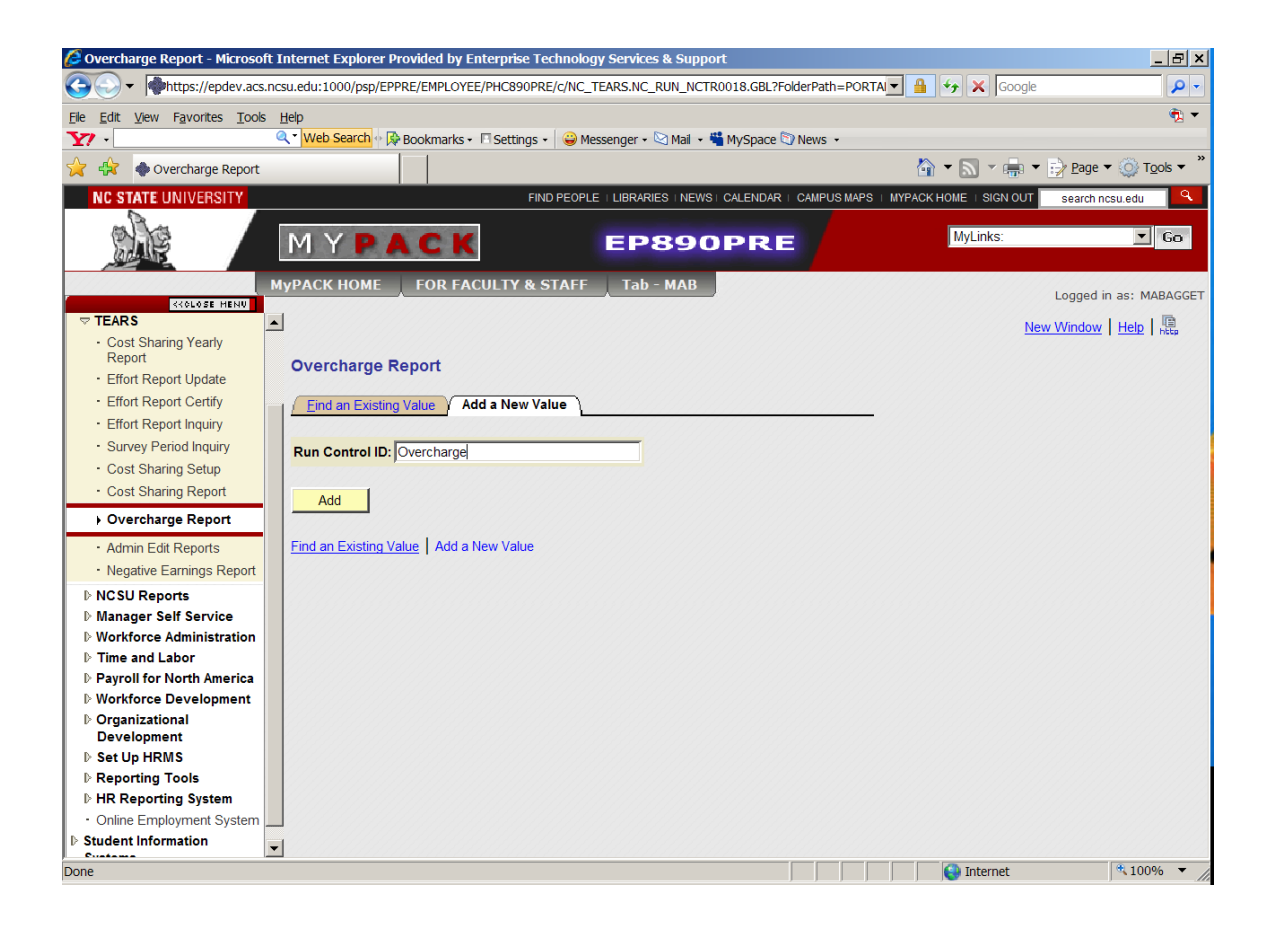

The first time you run the reports you will need to click on the 'Add a New Value' tab and add a 'Run Control ID.' Enter something you will remember into the field, for example: 'Overcharge,' and click 'Add.' After the first time you use 'Find an Existing Value.' Type 'Overcharge' in the field and click 'Search.' The following menu will be displayed:

| 🔏 Overcharge Report - Microsoft In       | ternet Explorer Provided by Enterprise Technology Services & Support                     |                       | <u>- 8 ×</u>                            |
|------------------------------------------|------------------------------------------------------------------------------------------|-----------------------|-----------------------------------------|
|                                          | a.edu:1000/psp/EPPRE/EMPLOYEE/PHC890PRE/c/NC_TEARS.NC_RUN_NCTR0018.GBL?FolderPath=PORTAL | 🔒 😽 🗙 Google          | · • •                                   |
| <u>File Edit View Favorites Tools He</u> | elp                                                                                      |                       | n 🔁 🕶                                   |
| <b>Y</b> ? • Q                           | 🔨 Web Search 🗄 🖗 Bookmarks 📲 Settings 🛌 🤪 Messenger 🗸 🖄 Mail 🔹 🖏 MySpace 🖏 News 🔹        |                       |                                         |
| 🔆 🚯 🔷 Overcharge Report                  |                                                                                          | 👌 • 🔊 • 🖶 •           | • 📝 <u>P</u> age ▼ 🌍 T <u>o</u> ols ▼ " |
| NC STATE UNIVERSITY                      | FIND PEOPLE   LIBRARIES   NEWS   CALENDAR   CAMPUS MAPS   MY                             | PACK HOME   SIGN OUT  | search ncsu.edu 🔍                       |
|                                          | MYPACK EP890PRE                                                                          | MyLinks:              | <u>▼</u> Go                             |
| My                                       | PACK HOME FOR FACULTY & STAFF Tab - MAB                                                  |                       | Logged in as: MABAGGET                  |
|                                          |                                                                                          | No. 1965 Avr. 1 11-15 |                                         |
| Cost Sharing Yearly     Papert           |                                                                                          | New Window   Help     | Customize Page   Rec.                   |
| Effort Report Update                     | NCTR0018                                                                                 | <u></u> _             |                                         |
| Effort Report Certify                    |                                                                                          | Run                   |                                         |
| Effort Report Inquiry                    | Run Control D. Overcharge <u>Report Manager</u> <u>Process Monitor</u>                   |                       |                                         |
| Survey Period Inquiry                    |                                                                                          |                       |                                         |
| Cost Sharing Setup                       | TEARS Overcharge Report                                                                  |                       |                                         |
| Cost Sharing Report                      | *Fiscal Year                                                                             |                       |                                         |
| Overcharge Report                        |                                                                                          |                       |                                         |
| Admin Edit Reports                       | Report Name:                                                                             |                       |                                         |
| Negative Earnings Report                 |                                                                                          |                       |                                         |
| ▶ NCSU Reports                           |                                                                                          |                       |                                         |
| ▷ Manager Self Service                   |                                                                                          |                       |                                         |
| ▷ Workforce Administration               |                                                                                          |                       |                                         |
| ▷ Time and Labor                         |                                                                                          |                       |                                         |
| ▷ Payroll for North America              |                                                                                          |                       |                                         |
| Workforce Development     Organizational |                                                                                          |                       |                                         |
| Development                              |                                                                                          |                       |                                         |
| ▶ Set Up HRMS                            |                                                                                          |                       |                                         |
| ▶ Reporting Tools                        | Save Notify                                                                              | 📑 Add 🤰               | Update/Display                          |
| ▷ HR Reporting System                    |                                                                                          |                       |                                         |
| Online Employment System                 |                                                                                          |                       |                                         |
| Student Information                      |                                                                                          |                       |                                         |
| Done                                     |                                                                                          | Internet              | € 100% ▼ //                             |

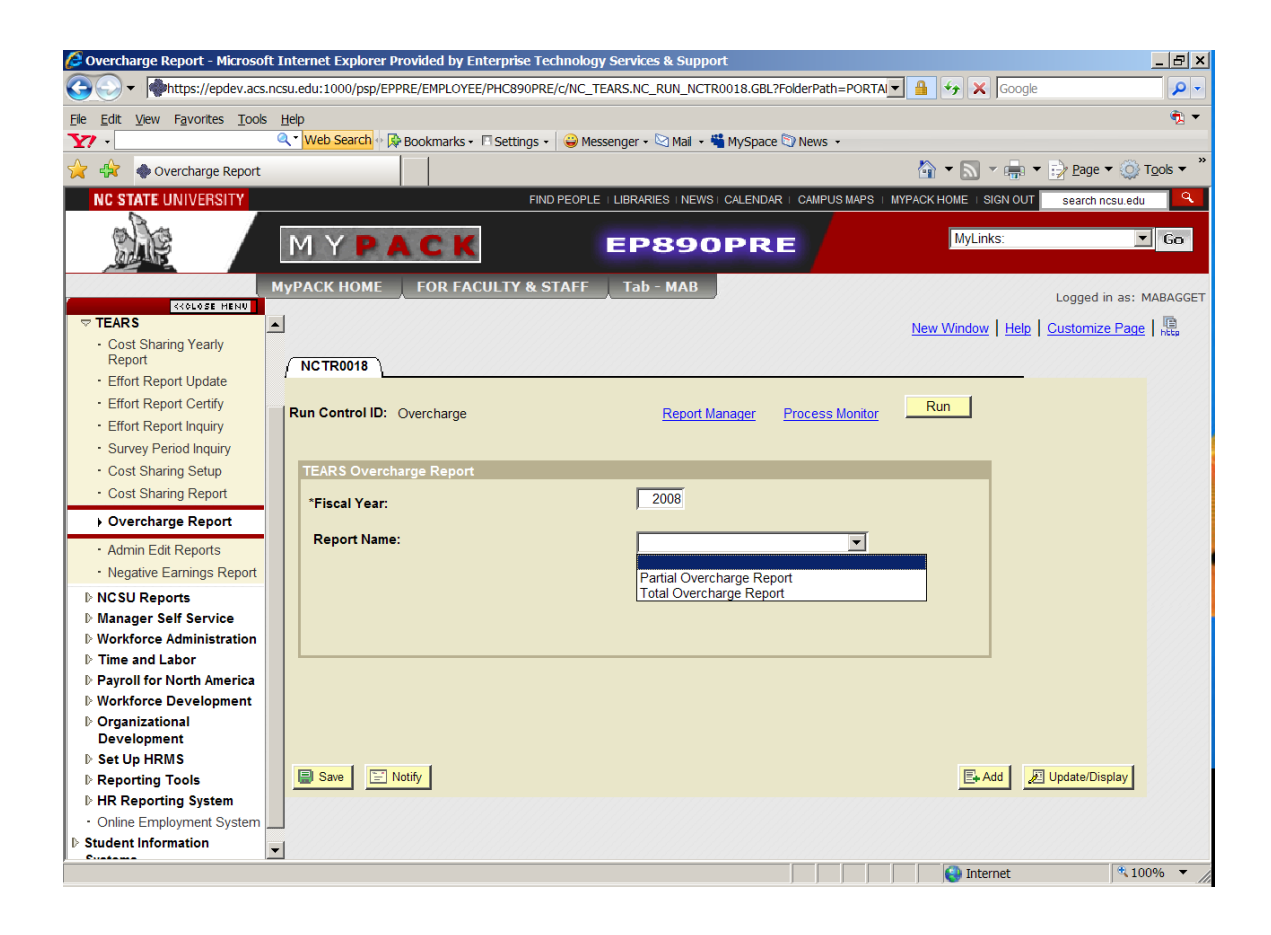

Type in the 'Fiscal Year' and select a report from the drop down menu. Click 'Run.'

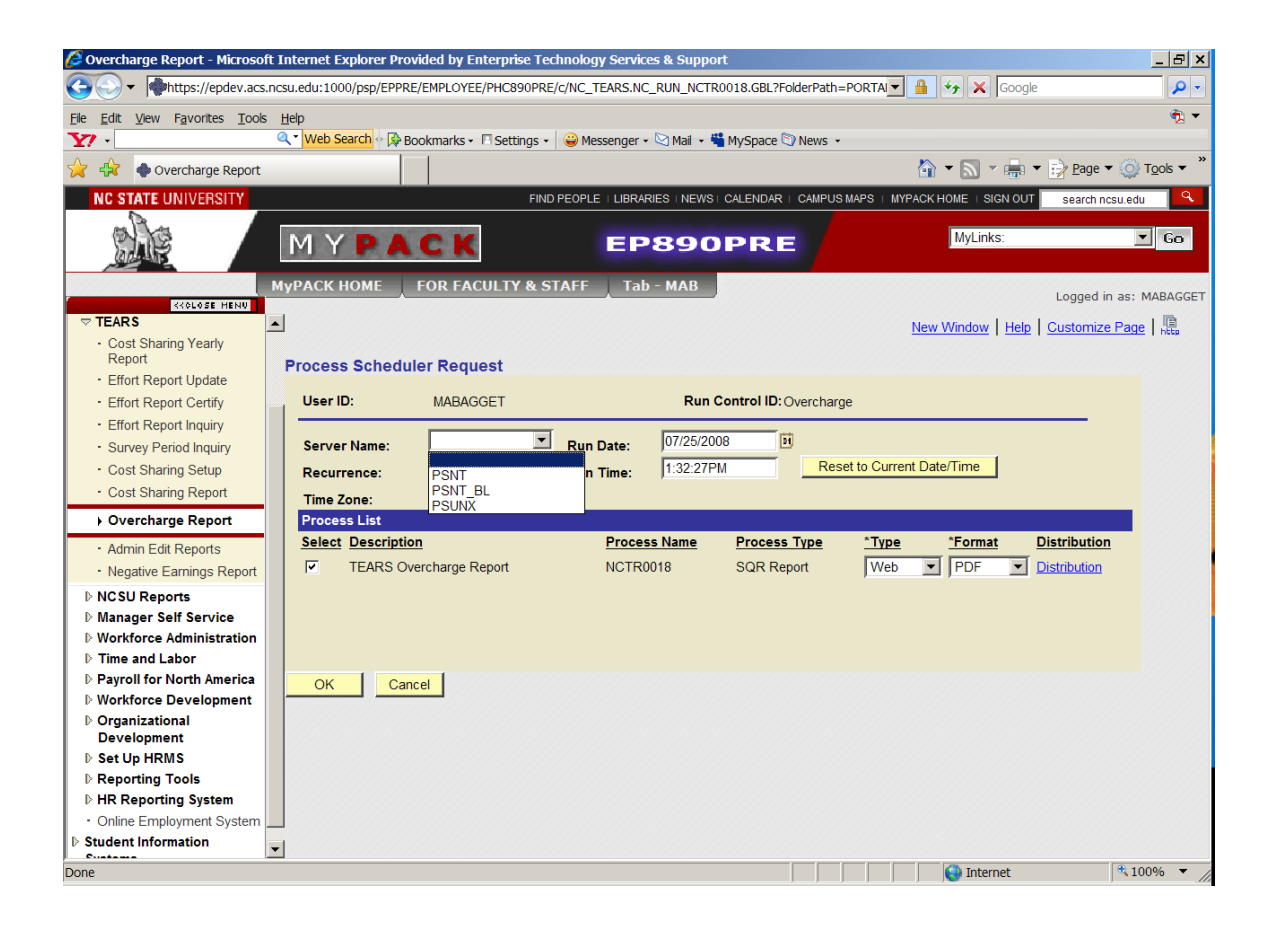

The first time you run the report you will need to select a 'Server Name.' Select 'PSUNX.'

| 🖉 Overcharge Report - Microsof                         | ft Ir    | nternet Explorer Provi | ded by Enterprise Te   | echnology Service  | s & Suppor | t                  |                    |                 |                      | _ 8 ×      |
|--------------------------------------------------------|----------|------------------------|------------------------|--------------------|------------|--------------------|--------------------|-----------------|----------------------|------------|
|                                                        | .ncs     | u.edu:1000/psp/EPPRE/  | EMPLOYEE/PHC890PR      | RE/c/NC_TEARS.NC   | RUN_NCTRO  | 018.GBL?FolderPat  | h=PORTAI           | Soogle          |                      | <b>P</b> - |
| File Edit View Favorites Tools                         | <u>н</u> | elp                    |                        |                    |            |                    |                    |                 |                      | 🐔 🕶        |
| Y7 ·                                                   | 0        | 💌 Web Search 🕂 🖗 Boo   | okmarks 🗸 🔲 Settings · | • 😂 Messenger •    | 🖾 Mail 👻 🍟 | MySpace 🕥 News     | •                  |                 |                      |            |
| 🔆 🔅 🔷 Overcharge Report                                |          |                        |                        |                    |            |                    |                    | - 🔊 - 🖶 -       | • 📝 <u>P</u> age 🕶 🍥 | Tools ▼ "  |
| NC STATE UNIVERSITY                                    |          |                        | FIN                    | ID PEOPLE   LIBRAR | IES   NEWS | CALENDAR   CAMPU   | JS MAPS   MYPACK   | HOME   SIGN OUT | search ncsu.eo       | Ju 🔍 🔍     |
|                                                        |          | MYPA                   | СК                     | EP                 | 890        | PRE                |                    | MyLinks:        |                      | ▼ Go       |
|                                                        | My       | РАСК НОМЕ 🔰 Р          | OR FACULTY & S         | STAFF Tab          | - MAB      |                    |                    |                 | Logged in as:        | MABAGGET   |
|                                                        |          |                        |                        |                    |            |                    | New                | Window Help     | Customize Pac        |            |
| Cost Sharing Yearly<br>Report     Stfort Report Locate | -        | Process Schedule       | er Request             |                    |            |                    | INCH               | Window   Trep   | Customizer ag        | C   http   |
| Effort Report Opdate     Fffort Report Certify         |          | User ID:               | MABAGGET               |                    | Run C      | ontrol ID: Overcha | arge               |                 |                      |            |
| Effort Report Inquiry                                  |          |                        |                        | _                  |            |                    |                    |                 |                      |            |
| Survey Period Inquiry                                  |          | Server Name:           | PSUNX                  | Run Date:          | 07/25/200  | B 🖬                |                    |                 |                      |            |
| Cost Sharing Setup                                     |          | Recurrence:            | -                      | Run Time:          | 1:32:27PM  | I Re               | eset to Current Da | te/Time         |                      |            |
| <ul> <li>Cost Sharing Report</li> </ul>                |          | Time Zone:             | Q                      |                    |            |                    |                    |                 |                      |            |
| Overcharge Report                                      |          | Process List           |                        |                    |            |                    |                    |                 |                      |            |
| Admin Edit Reports                                     |          | Select Description     |                        | Proces             | s Name     | Process Type       | *Type              | *Format         | Distribution         |            |
| Negative Earnings Report                               |          | TEARS Over             | rcharge Report         | NCTR0              | 018        | SQR Report         | Web                | PDF 💌           | Distribution         |            |
| ▶ NCSU Reports                                         |          |                        |                        |                    |            |                    |                    | CSV             |                      |            |
| ▶ Manager Self Service                                 |          |                        |                        |                    |            |                    |                    | НТМ             |                      |            |
| ▷ Workforce Administration                             |          |                        |                        |                    |            |                    |                    | PDF             |                      |            |
| ▶ Time and Labor                                       |          |                        |                        |                    |            |                    |                    | PS              |                      |            |
| Payroll for North America     Workforce Development    |          | OK Cance               | el                     |                    |            |                    |                    | SFF             |                      |            |
| ▷ Organizational                                       |          |                        |                        |                    |            |                    |                    |                 |                      |            |
| Development                                            |          |                        |                        |                    |            |                    |                    |                 |                      |            |
| Set Up HRMS                                            |          |                        |                        |                    |            |                    |                    |                 |                      |            |
| ▶ Reporting Tools                                      |          |                        |                        |                    |            |                    |                    |                 |                      |            |
| HR Reporting System     Online Employment System       |          |                        |                        |                    |            |                    |                    |                 |                      |            |
| Student Information                                    |          |                        |                        |                    |            |                    |                    |                 |                      |            |
| Custama                                                | -        |                        |                        |                    |            |                    |                    | 10              |                      |            |
| Done                                                   |          |                        |                        |                    |            |                    |                    | 😂 Internet      | J 🔍 1                | .00% 🔻 //  |

You may select the format in which you wish to run the report from the list in the drop down menu. The default is 'PDF.' Selecting 'CSV' will allow you to run the report to Excel and save it as an Excel file. After entering the server name and selecting a format, click 'OK.' You will be taken back to the 'Run Control ID' page. Click on 'Process Monitor' and the following page will be displayed:

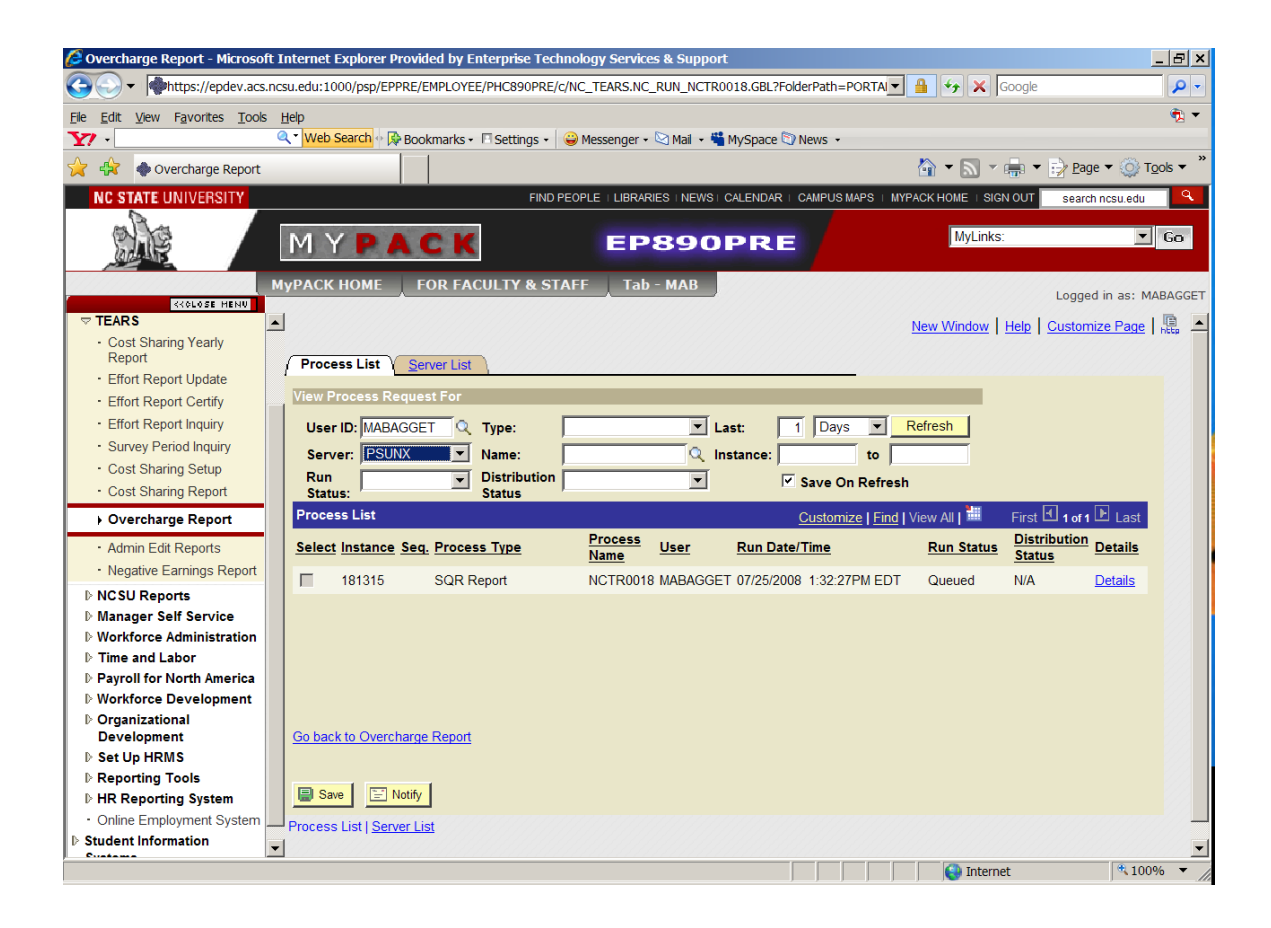

Periodically click 'Refresh' until the 'Run Status' is 'Success,' and the 'Distribution Status' is 'Posted' as shown on the next page.

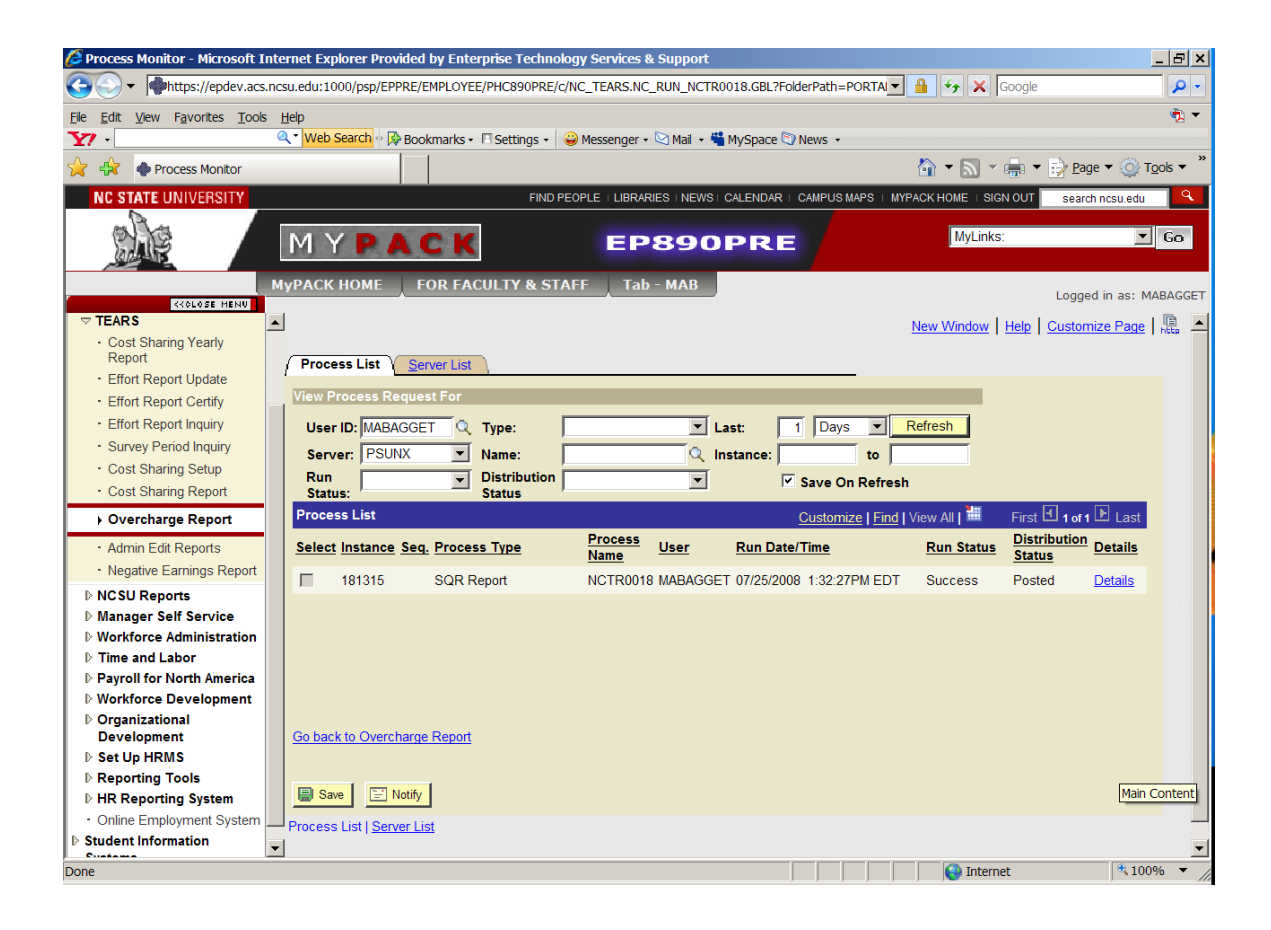

Click 'Details' and the following page will be displayed:

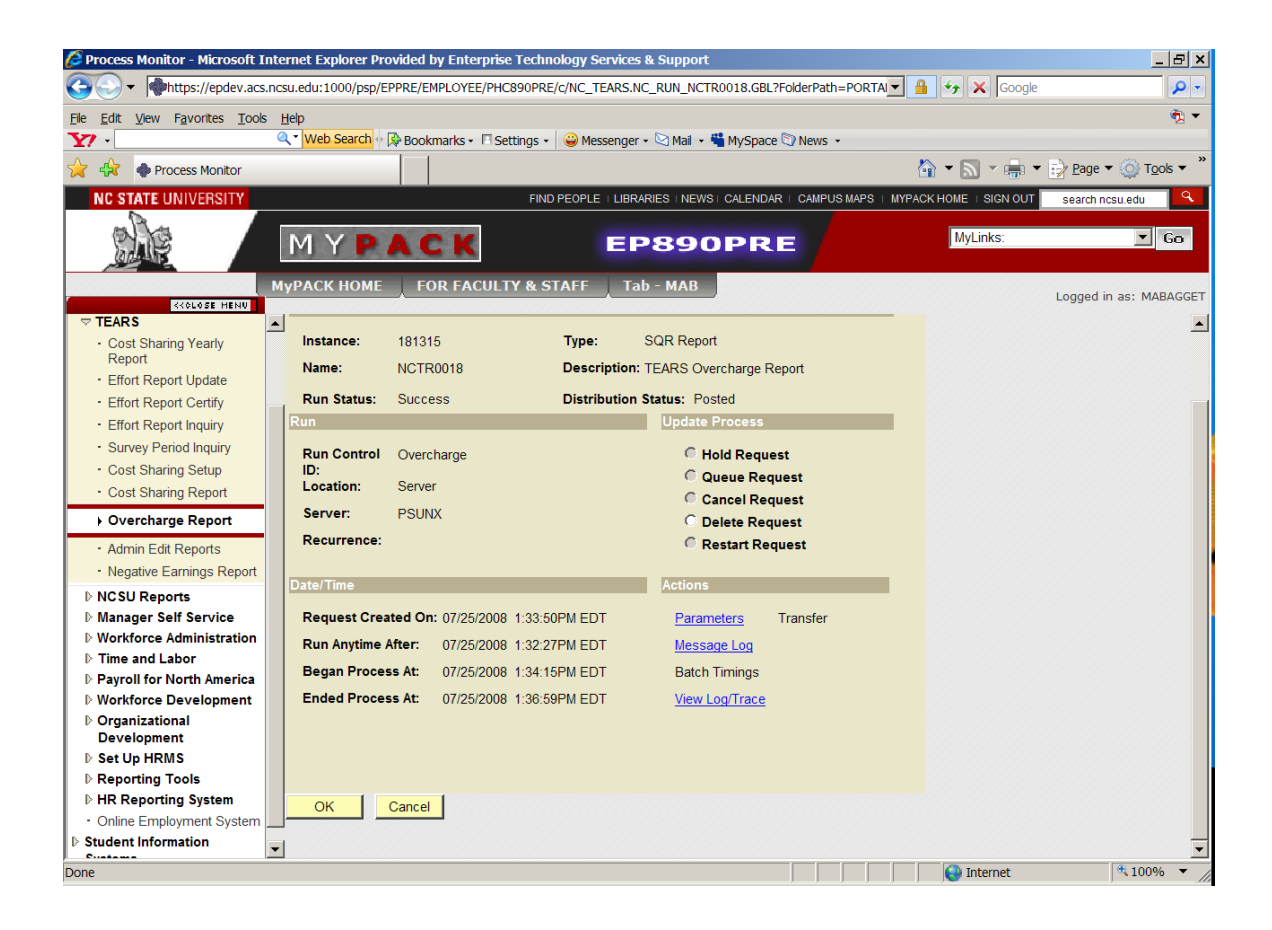

Click 'View Log/Trace' and you will be taken to the following page:

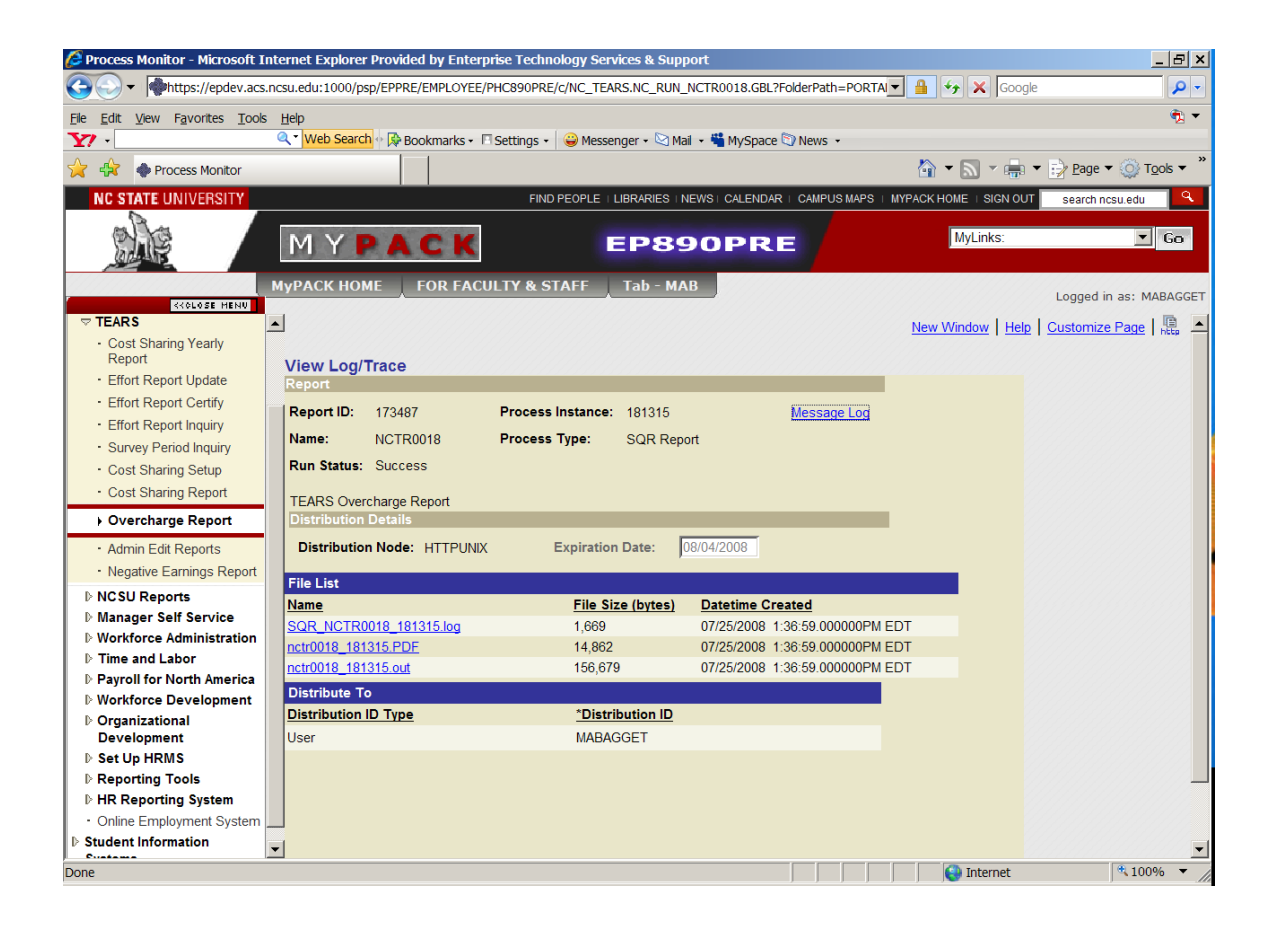

Click on the link that ends in '.PDF' (nctr0018\_181315.PDF) to display the report.

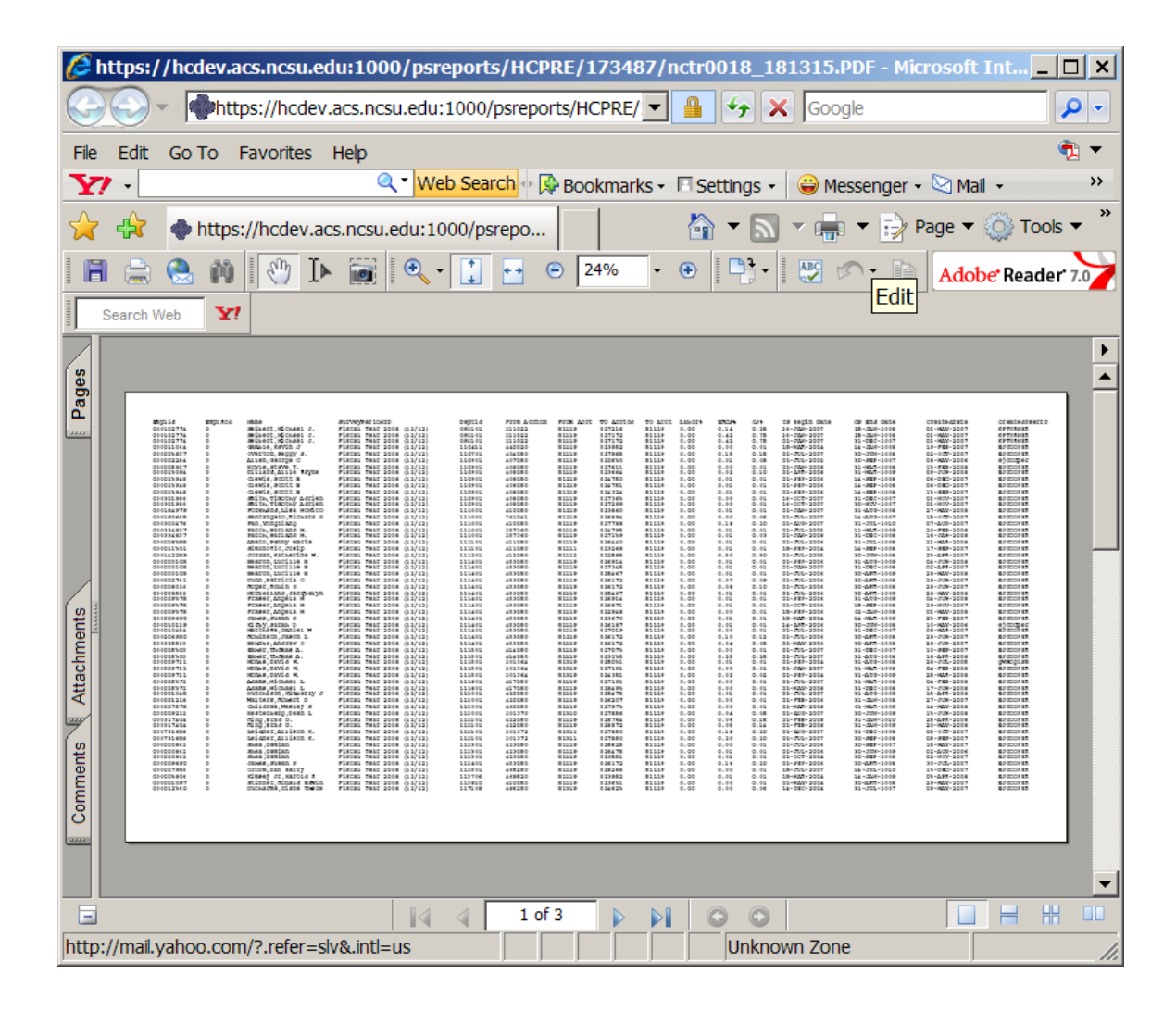

The same process that is used to run the 'Overcharge Reports' is used to run the 'Administrative Edit Reports' and the 'Negative Earnings Report.' Refer to the steps above to run these reports. Screen shots are provided for you to reference as you run the reports.

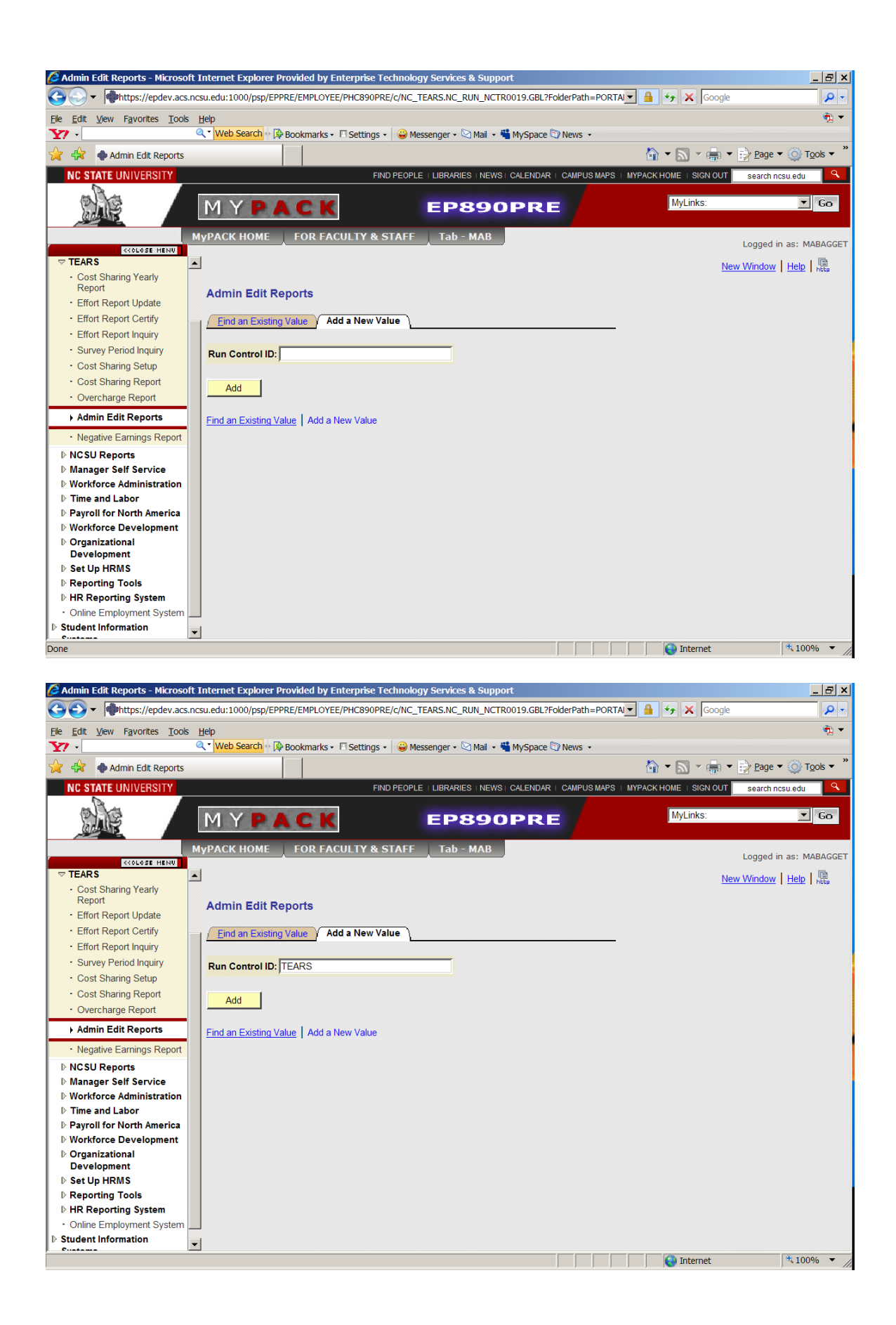

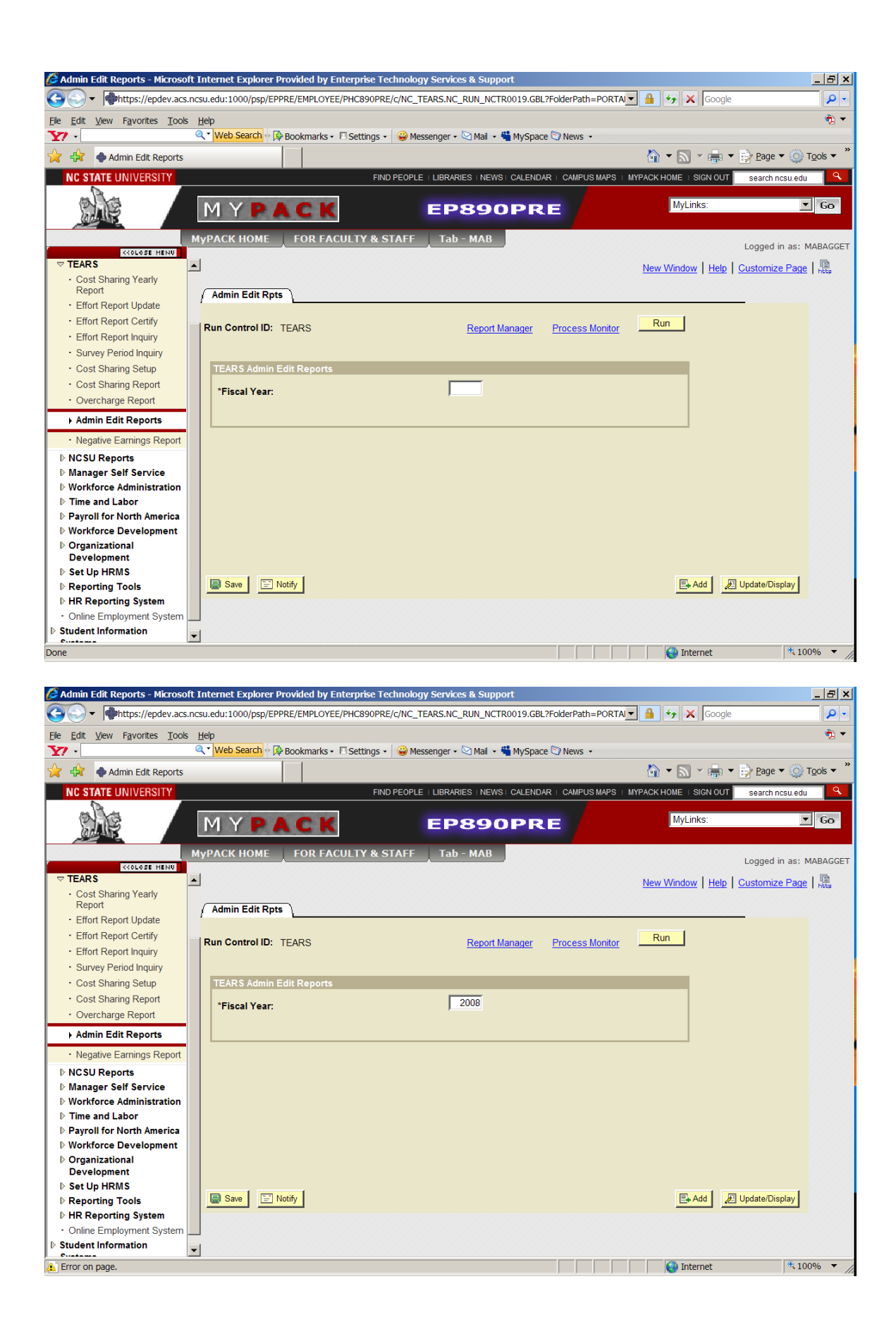

| 🜈 Admin Edit Reports - Microsof                        | ft Intern                                                                                                    | iet Explorer Provi | ded by Enterprise Tech | nology Services | s & Support  |                 |                 |                |                      | _ 8 ×        |
|--------------------------------------------------------|----------------------------------------------------------------------------------------------------|--------------------|------------------------|-----------------|--------------|-----------------|-----------------|----------------|----------------------|--------------|
|                                                        | 🚱 🕞 💌 👘 https://epdev.acs.ncsu.edu:1000/psp/EPPRE/EMPLOYEE/PHC890PRE/c/NC_TEARS.NC_RUN_NCTR0019.GBL?FolderPath=PORTA 💌 🔒 😽 🗙 Google 🛛 🔎 💌 |                    |                        |                 |              |                 |                 |                |                      |              |
| <u>File Edit View Favorites Tools</u>                  | <u>H</u> elp                                                                                                    |                    |                        |                 |              |                 |                 |                |                      | 🐔 🕶          |
| Y7 ·                                                   | W                                                                                                    | eb Search 🔶 🄀 Boo  | kmarks • 🗖 Settings •  | 😛 Messenger 🗸 🕻 | 🖄 Mail 👻 端 I | MySpace 🗊 News  | •               |                |                      |              |
| 🔆 🙀 🔷 Admin Edit Reports                               |                                                                                                    |                    |                        |                 |              |                 |                 | 🕯 🔹 🔊 🔹        | 📄 🔻 📝 <u>P</u> age 🕶 |              |
| NC STATE UNIVERSITY                                    |                                                                                                    |                    | FIND P                 |                 | S I NEWS I C |                 | USMAPS   MYPA   | CK HOME   SIGN | OUT search ncsu      | i.edu 🤍      |
|                                                        | Μ                                                                                                    | YPA                | СК                     | EP              | 8901         | PRE             |                 | MyLinks:       |                      | 💌 Go         |
|                                                        | МуРАС                                                                                                    | СК НОМЕ 🔰 Р        | OR FACULTY & ST        | AFF Tab         | МАВ          |                 |                 |                | Logged in a          | as: MABAGGET |
| TEARS                                                  | •                                                                                                    |                    |                        |                 |              |                 | N               | ew Window I H  | lein   Customize E   |              |
| Cost Sharing Yearly<br>Report     Effort Report Update | Proc                                                                                                    | ess Schedule:      | r Request              |                 |              |                 | IX              | ew window T H  |                      | age   HEEp   |
| Effort Report Certify                                  | Us                                                                                                    | ser ID:            | MABAGGET               |                 | Run Co       | ntrol ID: TEARS |                 |                |                      |              |
| Effort Report Inquiry                                  |                                                                                                    |                    |                        |                 | 07/25/2009   |                 |                 |                |                      |              |
| <ul> <li>Survey Period Inquiry</li> </ul>              | Se                                                                                                    | rver Name:         | PSUNA                  | Run Date:       | 0/125/2006   |                 | aget to Current | Data/Time      |                      |              |
| Cost Sharing Setup                                     | Re                                                                                                    | ecurrence:         | PSNT PI                | n Time:         | J1:43:41PM   |                 | eset to Guireni | Date/Time      |                      |              |
| Overcharge Report                                      | Tir                                                                                                    | me Zone:           | PSUNX                  |                 |              |                 |                 |                |                      | 111111       |
| Admin Edit Deporte                                     | Pro                                                                                                    | ocess List         |                        | Propose         | Namo         | Propose Type    | *Tuno           | *Format        | Distribution         |              |
| Aumin Euri Reports                                     |                                                                                                    | Salary Evcer       | tion Report            | NCTRO           | 10           | SOR Report      | Web             |                |                      |              |
| Negative Earnings Report                               |                                                                                                    | Contract Sta       | tus Change Benert      | NOTRO           | 19           | SQN Report      | Web             |                |                      |              |
| NCSU Reports     Manager Self Service                  |                                                                                                    | Contract Star      | lus Change Report      | NGTROU          | 23           | SQR Report      | vveb            |                |                      |              |
| Workforce Administration                               |                                                                                                    | Benefits with      | No Earnings Rpt        | NCTROD          | 24           | SQR Report      | VVeb            |                |                      |              |
| ▶ Time and Labor                                       |                                                                                                    | Tears Varian       | ce Report              | NCTR00          | 26           | SQR Report      | Web             | ■  PDF ]       | Distribution         |              |
| Payroll for North America                              | (                                                                                                    | OK Cance           | el 📔                   |                 |              |                 |                 |                |                      |              |
| Workforce Development     Organizational               |                                                                                                    |                    |                        |                 |              |                 |                 |                |                      |              |
| Development                                            | 111                                                                                                    |                    |                        |                 |              |                 |                 |                |                      |              |
| Set Up HRMS                                            | 111                                                                                                    |                    |                        |                 |              |                 |                 |                |                      |              |
| Reporting Tools                                        |                                                                                                    |                    |                        |                 |              |                 |                 |                |                      |              |
| ▶ HR Reporting System                                  |                                                                                                    |                    |                        |                 |              |                 |                 |                |                      |              |
| Online Employment System                               | - ////                                                                                                    |                    |                        |                 |              |                 |                 |                |                      |              |
| P Student Information                                  | •                                                                                                    |                    |                        | <u> </u>        | 9111111      |                 |                 |                |                      | 11111111     |
|                                                        |                                                                                                    |                    |                        |                 |              |                 |                 | 😜 Internet     | 9                    | ×100% 🔻 //   |

NOTE: It is best to select only one report at a time from the list. Running multiple reports at the same time could cause performance/system issues.

Salary Exception Report – Shows you any Cost Sharing Setups that were entered that had no salary whatsoever to fund cost sharing.

Contract Status Change Report – Shows employees that had a change in their contract type during the fiscal year.

Benefits with No Earnings – Shows employees with benefit charges but no associated salary.

TEARS Variance Report – Shows employees that have an Effort Report that does not agree with Labor Distribution.

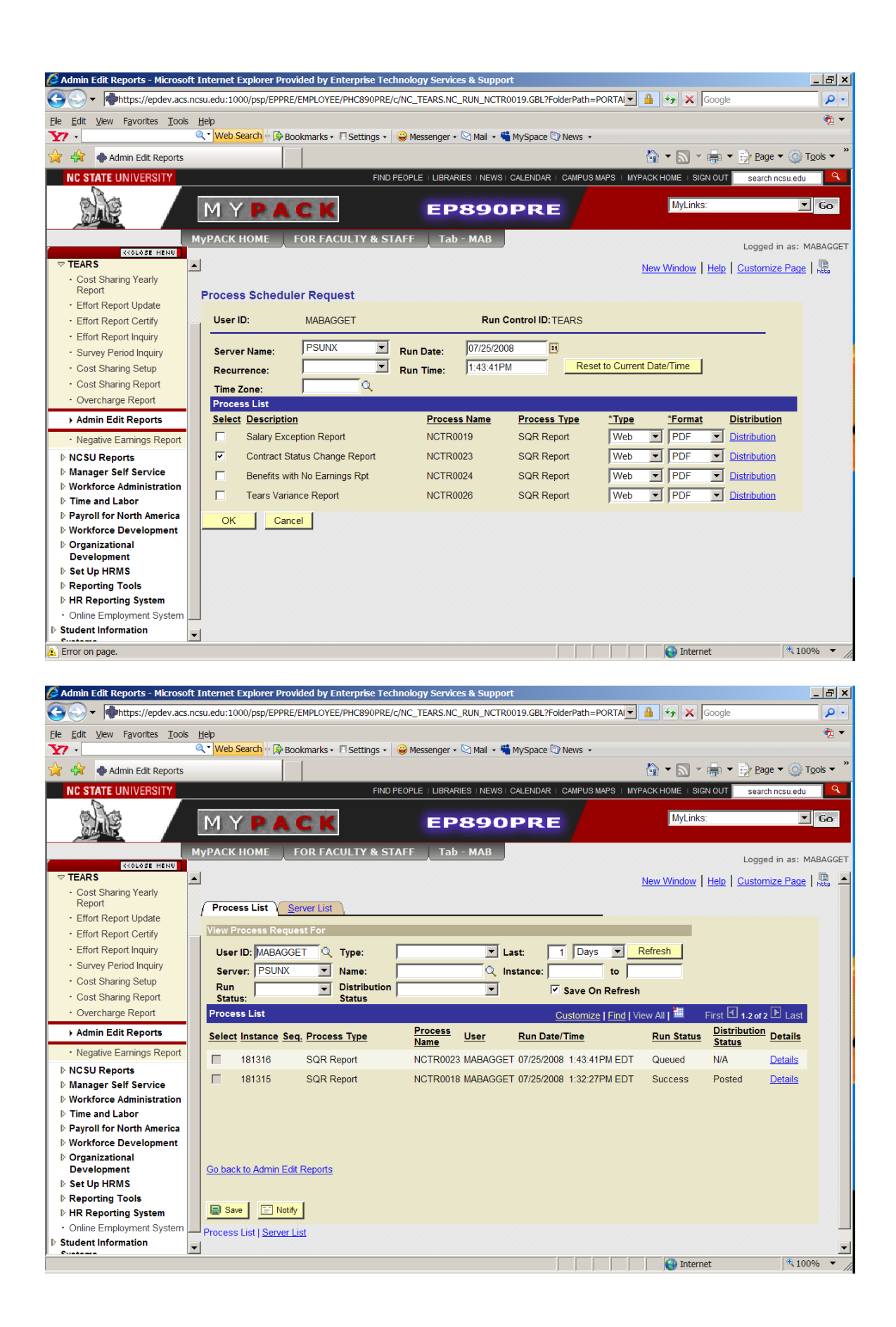

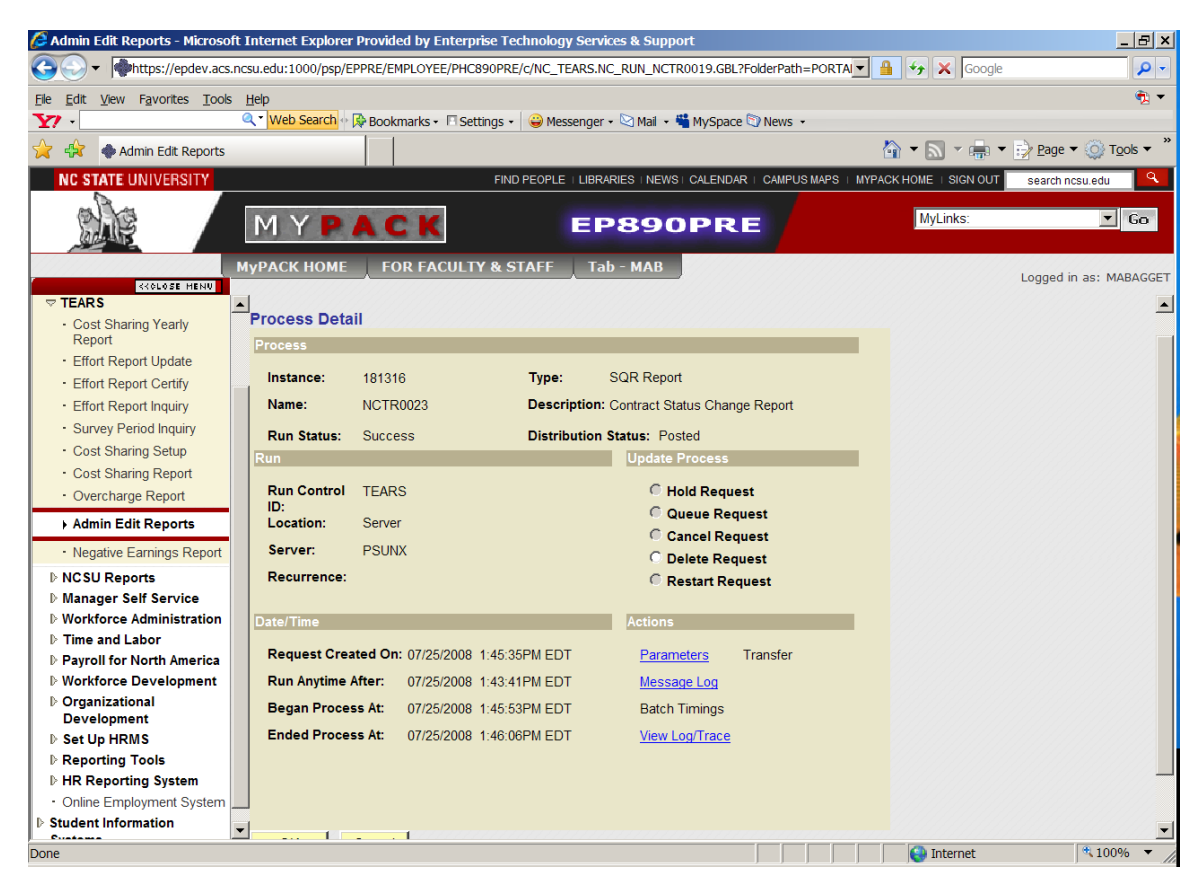

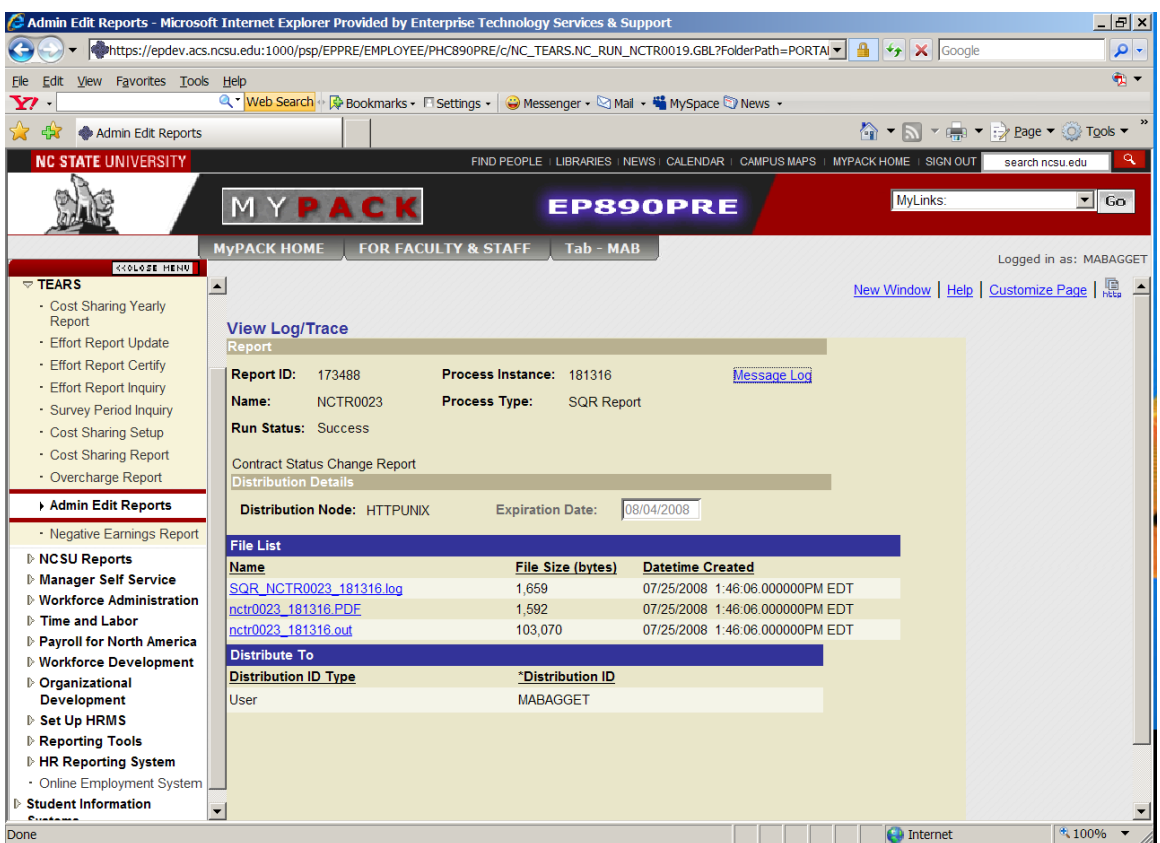

| 🖉 https:             | //hcdev.acs.ncsu.edu                                                                                                    | u:1000/psreports/HCPRE/                                                                                                    | /173488/nctr0023                                                                                                    | 3_181316.PDF                                                                                                    | - Microsoft Int                                                                                                    |            |
|----------------------|----------------------------------------------------------------------------------------------------|----------------------------------------------------------------------------------------------------|----------------------------------------------------------------------------------------------------|----------------------------------------------------------------------------------------------------|----------------------------------------------------------------------------------------------------|------------|
| $\bigcirc \bigcirc$  | <ul> <li>https://hcdev.a</li> </ul>                                                                                                    | cs.ncsu.edu:1000/psreports/ł                                                                                                    | HCPRE/ 🔽 🔒 🐓                                                                                                    | Google                                                                                                    |                                                                                                    | <b>P</b> - |
| File Edit            | Go To Favorites H                                                                                                    | lelp                                                                                                    |                                                                                                    |                                                                                                    |                                                                                                    | 📆 🔻        |
| <b>Y</b> ? -         |                                                                                                    | 🔍 🔨 Web Search 🔶 🔀 Bo                                                                                                    | okmarks 👻 🗖 Setting                                                                                                    | gs 👻 😜 Messen                                                                                                    | iger 🕶 🖂 Mail 🔹                                                                                                    | »          |
| 🚖 🏟                  | https://hcdev.acs                                                                                                    | .ncsu.edu:1000/psrepo                                                                                                    | 🟠 🔻                                                                                                    | 🔊 - 🖶 - I                                                                                                    | 🞲 Page 🔻 🎡 Too                                                                                                    | ols ▼ "    |
| 🖪 🚖                  | 🚷 🕅 🕑                                                                                                    | 🗑 🔍 - 🚺 🗗 😁 🛛                                                                                                    | 72% 🔹 🖲                                                                                                    | 3- 🛛 🐯 🔊 -                                                                                                    | Adobet Read                                                                                                    | er' 7.0    |
| Search               | Web Y!                                                                                                    |                                                                                                    |                                                                                                    |                                                                                                    |                                                                                                    |            |
| Comments Attachments | Emplid<br>000000449<br>00009518<br>000206992<br>000407792<br>000407492<br>000008548<br>000407415<br>000300657<br>000000449<br>000323988<br>000319276<br>000319276<br>000319276 | Name<br>Ruben Carbonell<br>Nina Allen<br>Utku Avci<br>Hannah Burrack<br>Roderick Rejesus<br>Glenda Carter<br>John Penick<br>David Schurig<br>Cheryl Heeter<br>Ruben Carbonell<br>Jeffery Braden<br>Gary Comstock<br>Gary Comstock<br>Mary Wyer<br>David Baker | Deptid<br>012001<br>110801<br>110901<br>111001<br>131301<br>131301<br>140401<br>1409<br>148501<br>160101<br>160502<br>160550<br>164501<br>170688 | Old Type<br>9 \12<br>9 \12<br>0 \12<br>0 \12<br>9 \12<br>9 \12<br>9 \12<br>9 \12<br>9 \12<br>9 \12<br>9 \12<br>9 \12<br>9 \12<br>9 \12<br>9 \12<br>9 \12<br>9 \12<br>9 \12<br>9 \12<br>0 \12 | New Type<br>12 \12<br>12 \12 |            |
|                      |                                                                                                    | 1 of 1                                                                                                    |                                                                                                    | O known Zonc                                                                                                    |                                                                                                    |            |
|                      |                                                                                                    |                                                                                                    |                                                                                                    | iknown Zone                                                                                                    |                                                                                                    |            |

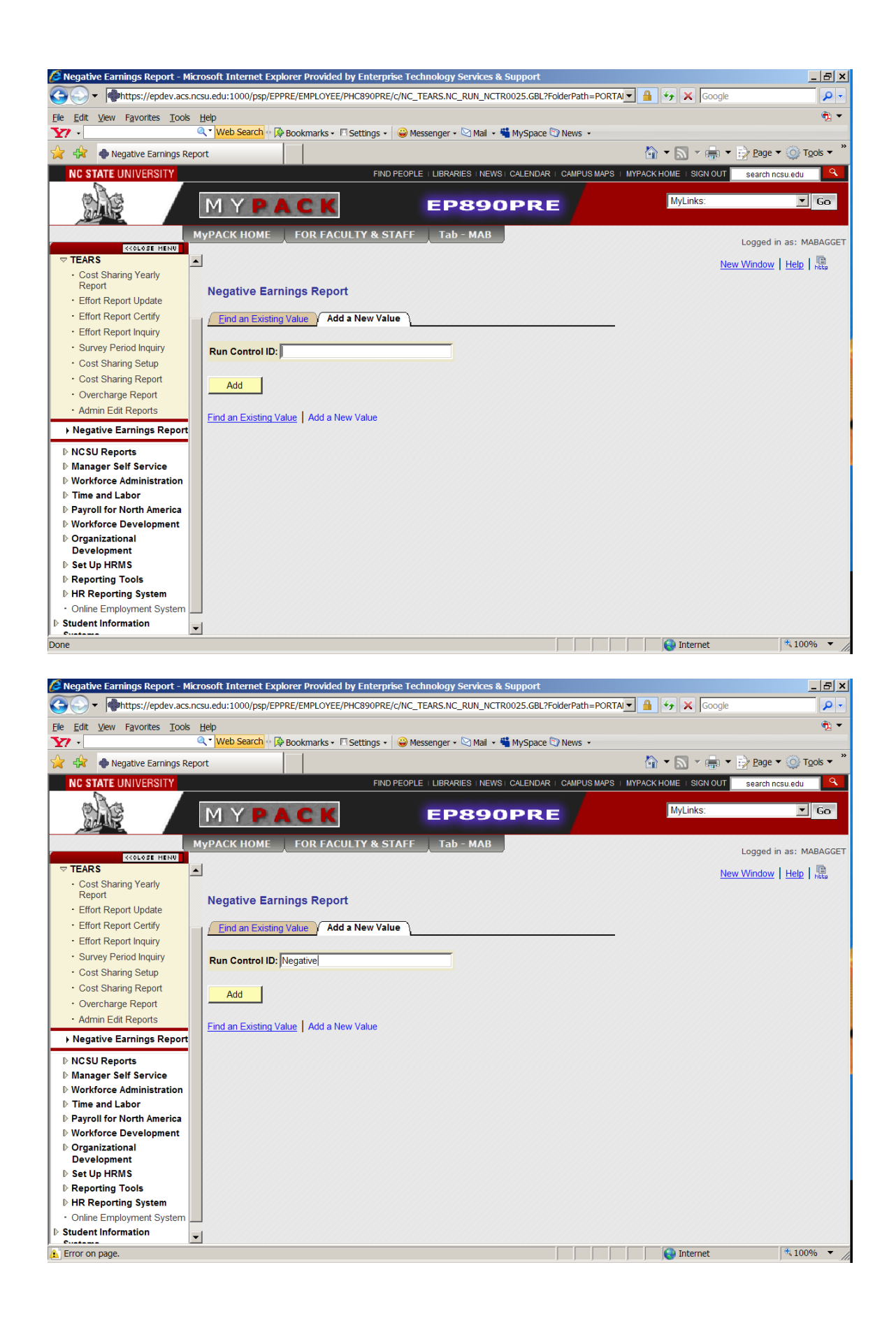

| 🖉 Negative Earnings Report - Mi       | rosoft Internet Explorer Provided by Enterprise Technology Services & Support              |                      | _ 8 ×                  |
|---------------------------------------|--------------------------------------------------------------------------------------------|----------------------|------------------------|
|                                       | csu.edu:1000/psp/EPPRE/EMPLOYEE/PHC890PRE/c/NC_TEARS.NC_RUN_NCTR0025.GBL?FolderPath=PORTAL | 🔒 🔸 🗙 Google         | P -                    |
| <u>File Edit View Favorites Tools</u> | Help                                                                                       |                      | 🐔 🗸                    |
| Y7 ·                                  | 🍳 🖥 Web Search 🕂 🕀 Bookmarks 🗸 🗖 Settings 🔹 😂 Messenger 🗸 🖄 Mail 🔹 端 MySpace 🖏 News 🔹      |                      |                        |
| 🔶 🦨 🏘 Negative Earnings Re            | vort                                                                                       | 🏠 🕶 🔝 👻 🖶 🗸          | Page ▼ ◎ Tools ▼       |
| NC STATE UNIVERSITY                   | FIND PEOPLE   LIBRARIES   NEWS   CALENDAR   CAMPUS MAPS   MY                               | PACK HOME   SIGN OUT | search ncsu.edu        |
|                                       | MYPACK EP890PRE                                                                            | MyLinks:             | ⊻ Go                   |
|                                       | MyPACK HOME FOR FACULTY & STAFF Tab - MAB                                                  |                      | Logged in as: MABAGGET |
| TEARS                                 |                                                                                            |                      |                        |
| Cost Sharing Yearly                   |                                                                                            | New Window   Help    | Customize Page   HEEP  |
| Report                                | Negative Earn Rpt                                                                          |                      |                        |
| Effort Report Update                  |                                                                                            |                      |                        |
| Effort Report Inquin                  | Run Control ID: Negative Report Manager Process Monitor                                    | Run                  |                        |
| Survey Period Inquiry                 |                                                                                            |                      |                        |
| Cost Sharing Setup                    | TEARS Negative Earnings Report                                                             |                      |                        |
| Cost Sharing Report                   |                                                                                            |                      |                        |
| Overcharge Report                     | *Fiscal Year:                                                                              |                      |                        |
| Admin Edit Reports                    | Report Name:                                                                               |                      |                        |
| ▶ Negative Earnings Report            |                                                                                            |                      |                        |
| NCSII Departs                         | Fiscal Yr Negative Ern Report                                                              |                      |                        |
| Manager Self Service                  |                                                                                            |                      |                        |
| ▷ Workforce Administration            |                                                                                            |                      |                        |
| ▷ Time and Labor                      |                                                                                            |                      |                        |
| Payroll for North America             |                                                                                            |                      |                        |
| Workforce Development                 |                                                                                            |                      |                        |
| Organizational<br>Development         |                                                                                            |                      |                        |
| ▷ Set Up HRMS                         |                                                                                            |                      |                        |
| ▶ Reporting Tools                     | Save Notify                                                                                | 📑 Add 🖉              | Update/Display         |
| ▶ HR Reporting System                 |                                                                                            |                      |                        |
| Online Employment System              |                                                                                            |                      |                        |
| Student Information                   |                                                                                            |                      |                        |
| Done                                  |                                                                                            | 😜 Internet           | ₫ 100% ▼ //            |
|                                       |                                                                                            |                      |                        |

| 🜈 Effort Report List - Microsoft I                 | Internet Explorer Provided by | Enterprise Technology Services & Suppo   | rt                             |                      | _ 8 ×                  |
|----------------------------------------------------|-------------------------------|------------------------------------------|--------------------------------|----------------------|------------------------|
|                                                    | ncsu.edu:1000/psp/EPPRE/EMPL  | DYEE/PHC890PRE/c/NC_TEARS.NC_EFFORT_     | RPT_LIST.GBL?FolderPath=POR 💌  | 🔒 🍫 🗙 Google         | <b>₽</b> -             |
| <u>File Edit View Favorites Tools</u>              | Help                          |                                          |                                |                      | 📆 🔻                    |
| Y7 ·                                               | 🔍 🗸 Web Search 🕂 🕀 Bookmar    | ks 🔹 🗖 Settings 🔹 🤪 Messenger 🔹 🗠 Mail 🔹 | 🗳 MySpace 🕥 News 🔸             |                      |                        |
| 🔶 🛟 🔶 Effort Report List                           |                               |                                          |                                | 🏠 🕶 🔜 👻 🖶 🕶          | Page • ③ Tools • *     |
| NC STATE UNIVERSITY                                |                               | FIND PEOPLE   LIBRARIES   NEW            | SI CALENDAR I CAMPUS MAPS I MY | PACK HOME   SIGN OUT | search ncsu.edu        |
|                                                    | MYPAC                         | K EP89                                   | OPRE                           | MyLinks:             | <u>▼</u> Go            |
|                                                    | MyPACK HOME FOR               | FACULTY & STAFF MyTAB                    |                                |                      | Logged in as: DCHUMPHR |
| TEARS                                              |                               |                                          |                                | New Window   Help    | Customize Page         |
| Create Effort Reports                              |                               |                                          |                                |                      |                        |
| <ul> <li>Update Table with PI<br/>Names</li> </ul> | Effort Report List            |                                          |                                |                      |                        |
| Cost Sharing Edit Extracts                         | EmpliD:                       |                                          |                                |                      |                        |
| Create Tears Effort     Control                    | Department:                   |                                          |                                |                      |                        |
| Cost Sharing Yearly                                | Survey Period:                | ٩                                        | Search                         |                      |                        |
| Report     Certify My Effort Report                | CERTIFIED:                    | •                                        | Clear                          |                      |                        |
| Effort Report Update                               | Agrees with Labor:            | •                                        |                                |                      |                        |
| Effort Report Certify                              | Peculte                       |                                          | Output I Find                  | Li Garri All L       | Harris David           |
| Effort Report Inquiry                              | ID N                          | D (10 D                                  |                                | Certified Certifie   | d o rr Agrees          |
| <ul> <li>Survey Period Inquiry</li> </ul>          | ID Name                       | DeptiD Descr                             | Survey Period Due Date         | Date By              | Labor                  |
| Tears Control Dates                                | 1                             |                                          |                                |                      | N Y                    |
| Cost Sharing Setup                                 |                               |                                          |                                |                      |                        |
| Effort Report List                                 |                               |                                          |                                |                      |                        |
| <ul> <li>Cost Sharing Report</li> </ul>            |                               |                                          |                                |                      |                        |
| Overcharge Report                                  |                               |                                          |                                |                      |                        |
| Admin Edit Reports     Negative Familias Report    |                               |                                          |                                |                      |                        |
| NCSII Reports                                      | E Notify                      |                                          |                                |                      |                        |
| Manager Self Service                               |                               |                                          |                                |                      |                        |
| ▷ Workforce Administration                         |                               |                                          |                                |                      |                        |
| ▶ Benefits                                         | •                             |                                          |                                |                      |                        |
|                                                    |                               |                                          |                                | Internet             | € 100% ▼               |

The 'Effort Report List' menu option does not have a 300 record limit as do the other inquiry options described above. This option can be used to search for all Effort Reports that have or have not been certified, or for Effort Reports that agree or do not agree with Labor Distribution. Type in the Employee ID or Department ID, choose an option from the drop down boxes and click 'Search.'